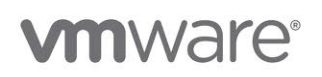

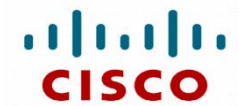

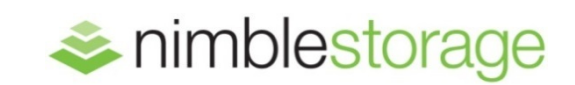

#### REFERENCE ARCHITECTURE

# Virtualizing Business Critical Applications on SmartStack<sup>™</sup>

Wen Yu, Nimble Storge

Alex Fontana, VMware

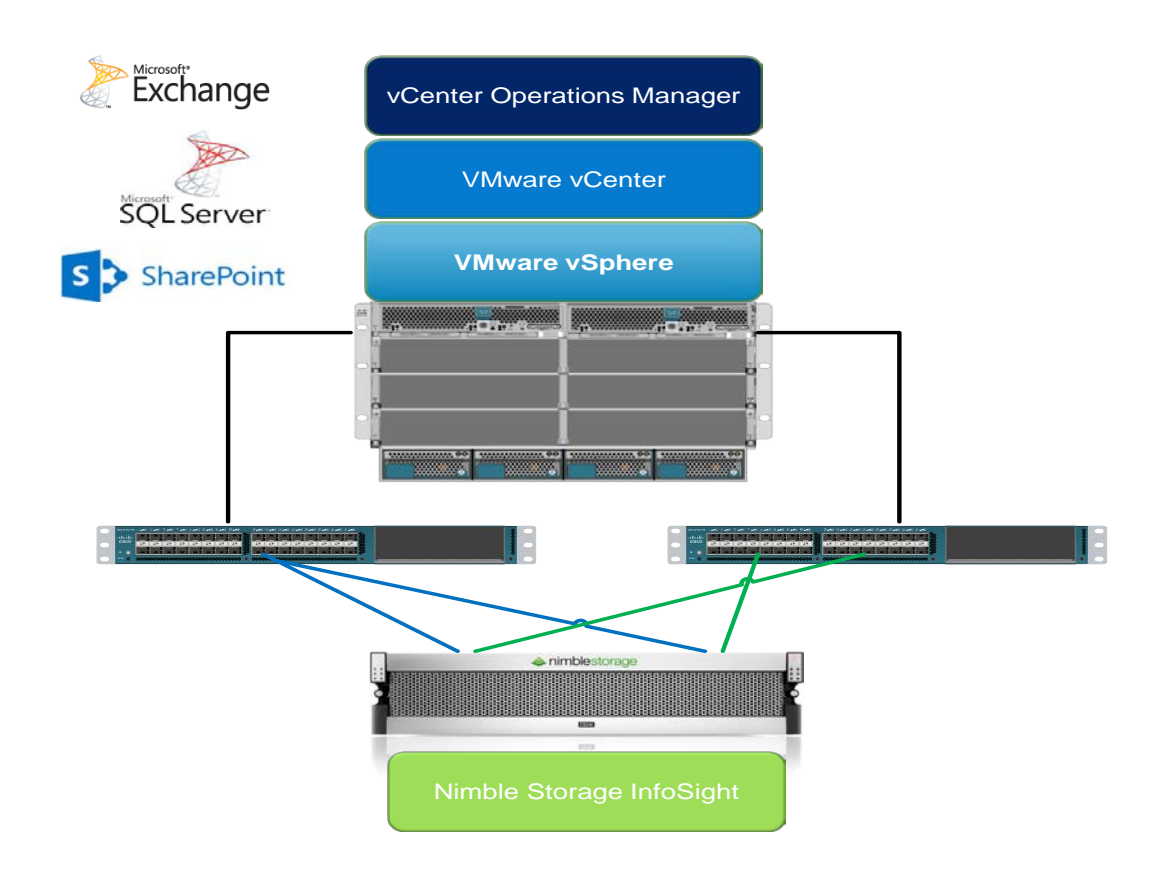

# **Table of Contents**

| Preface    | About This Reference Architecture Guide                               | . 3 |
|------------|-----------------------------------------------------------------------|-----|
| Chapter 1  | Availability                                                          | . 3 |
| Chapter 2  | Performance Optimization                                              | . 8 |
| Chapter 3  | Data Protection                                                       | 14  |
| Chapter 4  | Operational Management                                                | 18  |
| Appendix / | A: Build of Materials (B.O.M)                                         | 26  |
| Appendix I | 3: Validation for 500-User Business Critical Applications Environment | 26  |

# Preface About This Reference Architecture Guide

This document will highlight design best practices for virtualizing business-critical applications on SmartStack, and showcase what was validated jointly by VMware, Cisco, and Nimble Storage. If you want to learn more about Nimble SmartStack, please contact your sales rep or visit this website for links to more resources:

http://www.nimblestorage.com/resources/SmartStack.php

# Chapter 1 Availability

When you virtualize business critical applications, you want to ensure the entire infrastructure has no single point of failure, for both hardware and software, across all layers (compute, network, storage, VM and applications). Here is a list of design considerations:

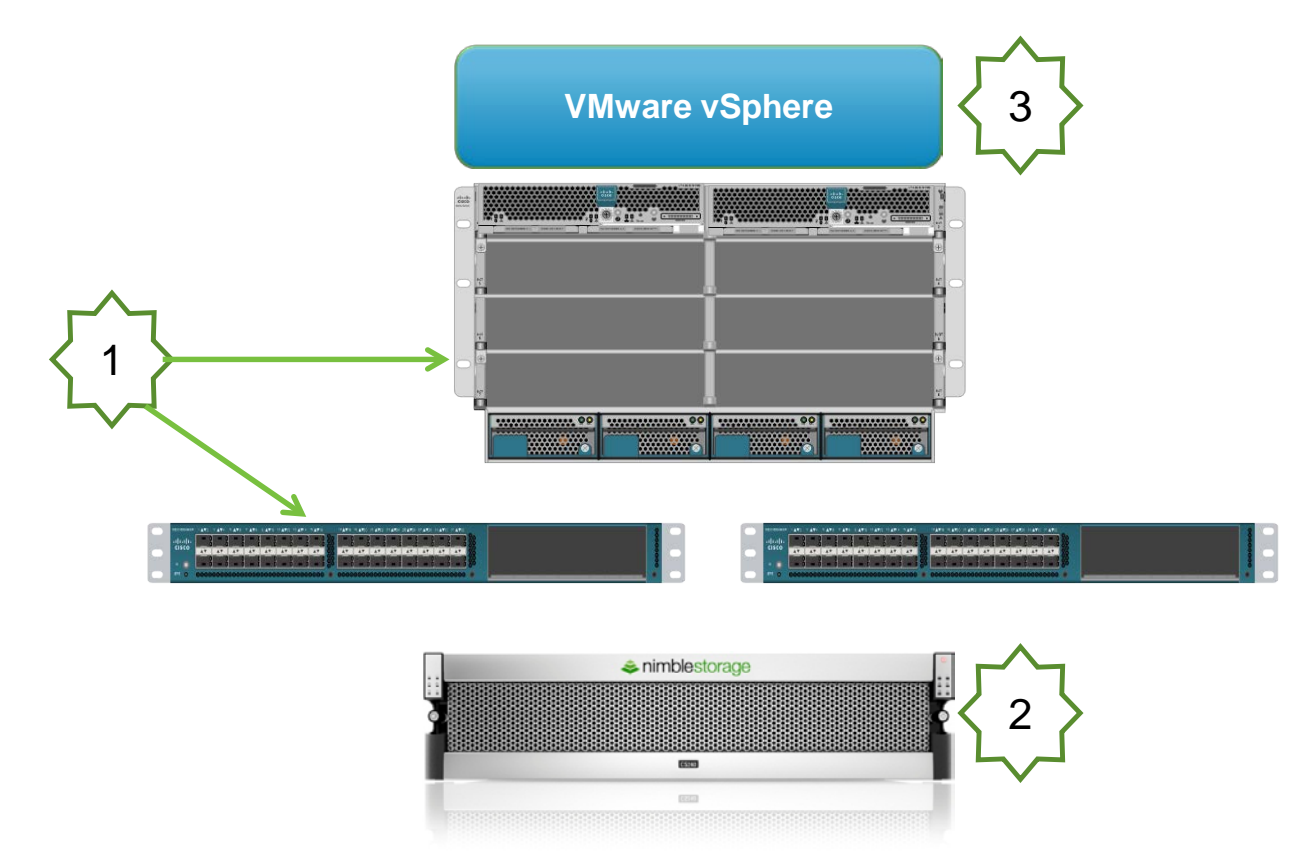

- 1. UCS
  - Cisco UCS blade chassis has redundancy for all components
  - Two UCS blade servers in case one of them fails
  - Dual UCS Fabric Interconnect configured as a cluster
  - UCS fabric NIC failover is used for management and virtual machine traffic

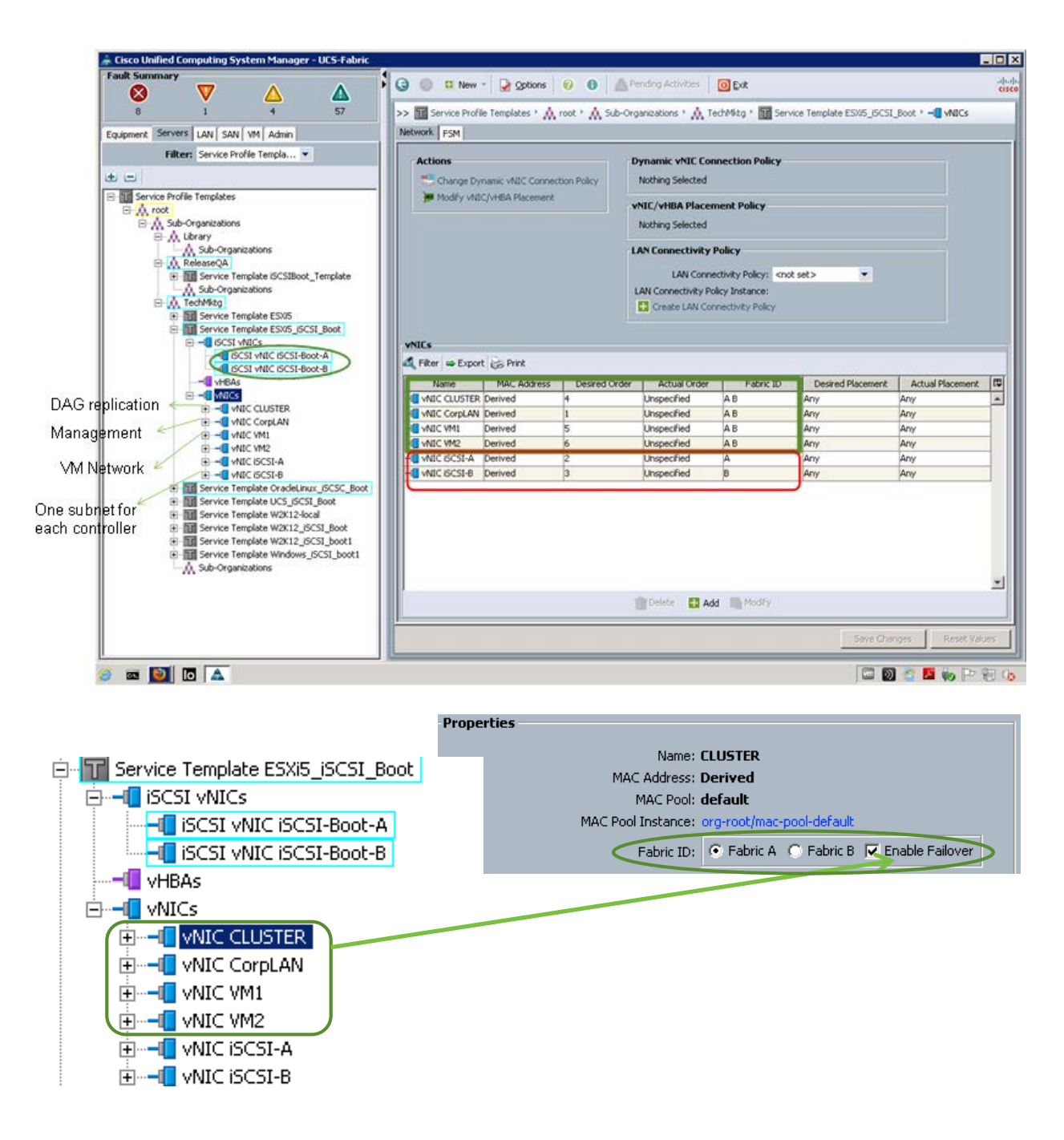

- 2. Storage
  - Nimble Storage CS-series array has redundancy for all components
  - All volumes provisioned use SATP\_ALUA & PSP\_RR for path failover and load distribution

| View: Datastores Devic                                                              | es                              |                                   |                                |                    |              |             |                                  |                            |
|-------------------------------------------------------------------------------------|---------------------------------|-----------------------------------|--------------------------------|--------------------|--------------|-------------|----------------------------------|----------------------------|
| Datastores                                                                          |                                 |                                   |                                |                    |              |             |                                  |                            |
| Identification 🗠                                                                    | Status                          | Device                            | Drive Type                     | Capacity           | Free         | Туре        | Last Update                      | Alarm Actions              |
| bizappsql08db                                                                       | Normal                          | NimbleiSCSIDiek                   | Non-SSD                        | 100 75 CB          | 07 42 CR     | VMESS       | 7/20/2013 5+14+23                | DM Enabled                 |
| <ul> <li>bizappsql08logs</li> <li>bizappVMswap</li> <li>DEPOT</li> </ul>            | Policy                          | B Manage Paths                    |                                |                    |              |             |                                  |                            |
| ExchangeDB                                                                          | Path Select                     | tion: Rou                         | und Robin (VMware)             |                    |              |             | •                                | <ul> <li>Change</li> </ul> |
| Exchangelog<br>iboot-esx51-4                                                        | Storage Ar                      | ray Type: VM\                     | V_SATP_ALUA                    |                    |              |             |                                  |                            |
| Infrastructure                                                                      | Paths —                         |                                   |                                |                    |              |             |                                  |                            |
| InternalSSD-14                                                                      | Runtime Na                      | ame Target                        |                                |                    |              | LUN         | Status                           | Preferred                  |
|                                                                                     | vmhba32:0                       | 0:T7:L0 iqn.2007                  | 11.com.nimblesto               | rage:exchangedb-   | v18609ac9    | 0           | <ul> <li>Active (I/O)</li> </ul> |                            |
| <ul> <li>Templates</li> <li>View52-1-cs01</li> <li>VSI-cs02</li> </ul>              | vmhba32:0                       | 1:17:L0 Iqn.2007                  | 11.com.nimblesto               | rage: exchanged b- | v 18609ac9   | 0           | Active (I/O)                     |                            |
| Datastore Details                                                                   |                                 |                                   |                                |                    |              |             |                                  | Refresh                    |
| ExchangeDB<br>Location: /vmfs/volum<br>Hardware Acceleration:                       | Name:<br>Runtime Nar            | iqn.2013-03.<br>ne: vmhba32:C0:   | com.ucs:host:15-00<br>T7:L0    | 023d000001,iqn.2   | 007-11.com.ı | nimblestora | age:exchangedb-v1860             | 9ac9edd6a7e6.000           |
| Refresh Storage Capabiliti<br>System Storage Capability<br>User-defined Storage Cap | iSCSI<br>Adapter:<br>iSCSI Alia | iqn.2013-03.c                     | com.ucs:host:15                |                    |              |             |                                  |                            |
| Path Selection<br>Round Robin (VM                                                   | Target:                         | iqn, 2007-11.c<br>172, 18, 127, 1 | :om.nimblestorage:e<br>03:3260 | exchangedb-v1860   | 9ac9edd6a7e  | 26.000000   | 0e.†5b63d2†                      |                            |
| Paths<br>Total: 2 F                                                                 |                                 |                                   |                                |                    |              |             | d                                | ose <u>H</u> elp           |
| Disabled: 0                                                                         | Block Dize.                     | UPID                              |                                |                    |              |             |                                  |                            |

## 3. vSphere

- a. vSphere HA enabled to auto restart VMs in case ESXi server fails
  - i. Host monitoring is enabled to monitor heartbeat of all ESXi hosts in the cluster
  - ii. Admission control is enabled to ensure the cluster has enough resources to accommodate a single host failure
  - iii. N+1 configuration to tolerate for one ESXi host failure

| BizApp Settings<br>Cluster Features<br>vSphere HA<br>Virtual Machine Options<br>VM Monitoring<br>Datastore Heartbeating<br>VMware EVC | Host Monitoring Status<br>ESX hosts in this duster exchange network heartbeats. Disable this feature when<br>performing network maintenance that may cause isolation responses.                                                                                                    |
|----------------------------------------------------------------------------------------------------|----------------------------------------------------------------------------------------------------|
| Swapfile Location                                                                                                    | Admission Control<br>The vSphere HA Admission control policy determines the amount of cluster capacity that is<br>reserved for VM failovers. Reserving more failover capacity allows more failures to be<br>tolerated but reduces the number of VMs that can be run.<br>Enable: Disallow VM power on operations that violate availability constraints<br>Disable: Allow VM power on operations that violate availability constraints |
|                                                                                                    | Admission Control Policy Specify the type of policy that admission control should enforce.                                                                                                    |
|                                                                                                    | Specify failover hogts: 0 hosts specified. Click to edit.      Advanced Options                                                                                                    |
| <u>H</u> elp                                                                                                    | OK Cancel                                                                                                    |

• vSphere Virtual Switch layout (only single vNIC is needed as UCS Fabric failover is enabled for each management and virtual machine traffic vNIC; more on the iSCSI vSwitch later)

#### Networking

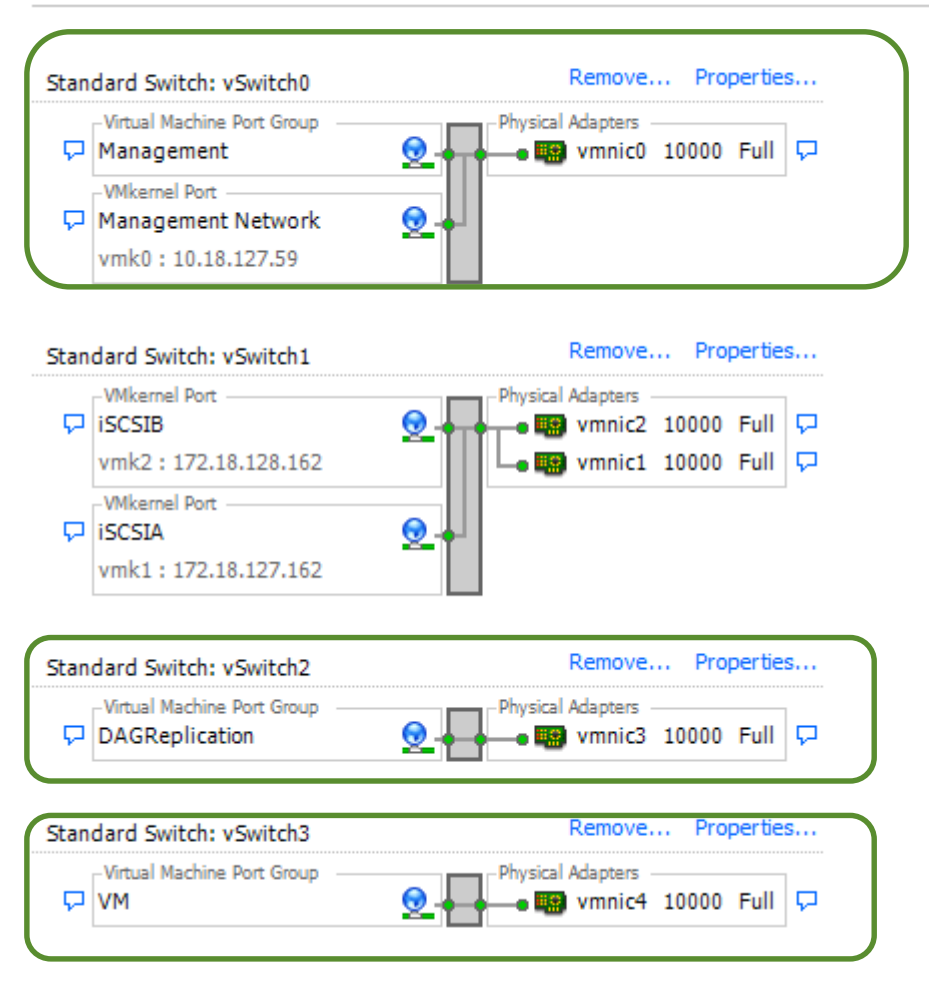

# **Chapter 2 Performance Optimization**

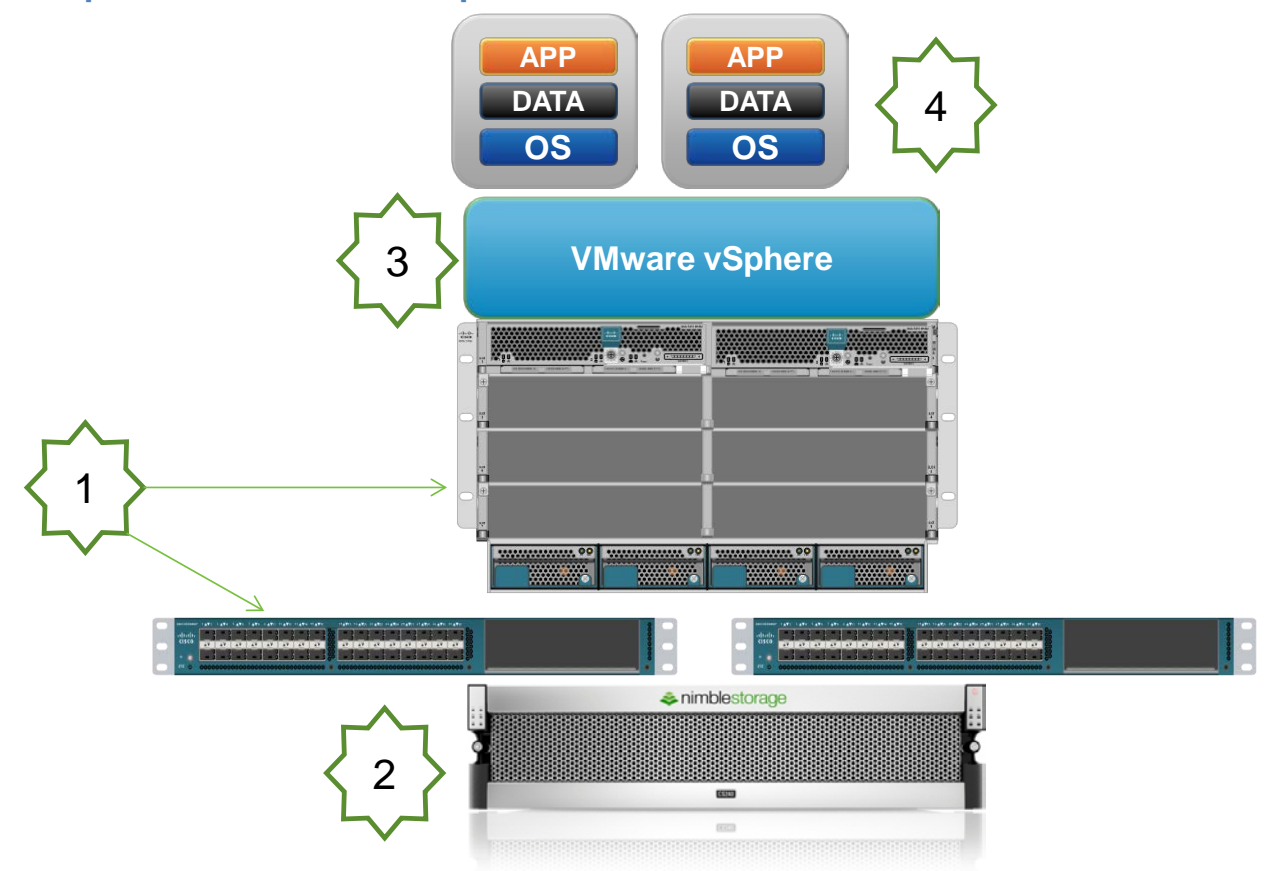

#### 1. UCS

 Dual subnet for directly connecting Nimble to Cisco UCS Fabric Interconnect (without failover of Fabric for the iSCSI vNICs)

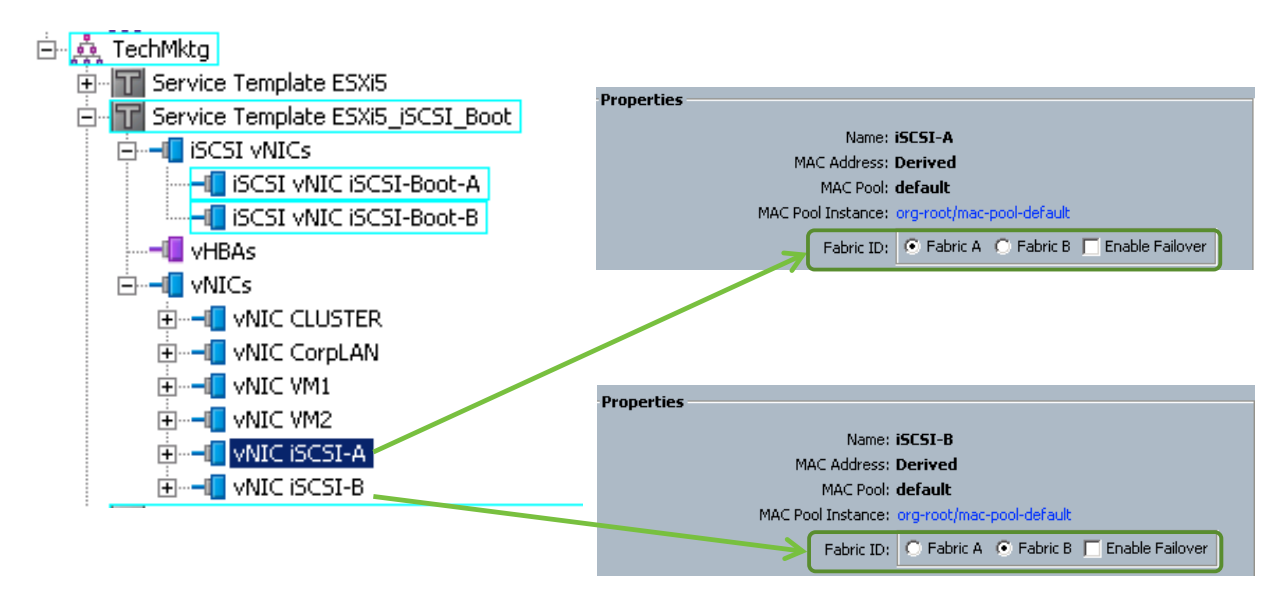

# 2. Storage:

- Storage Volume layout
  - i. Volumes supporting the infrastructure

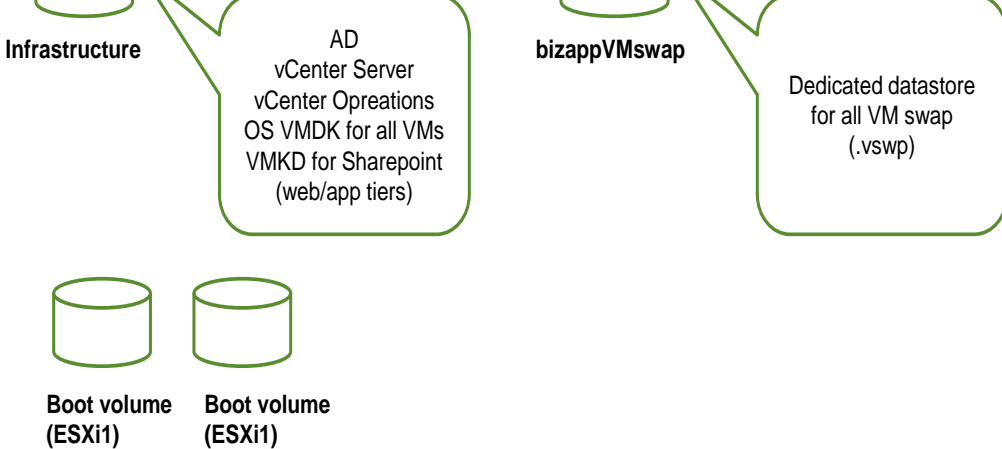

ii. Volumes supporting the application

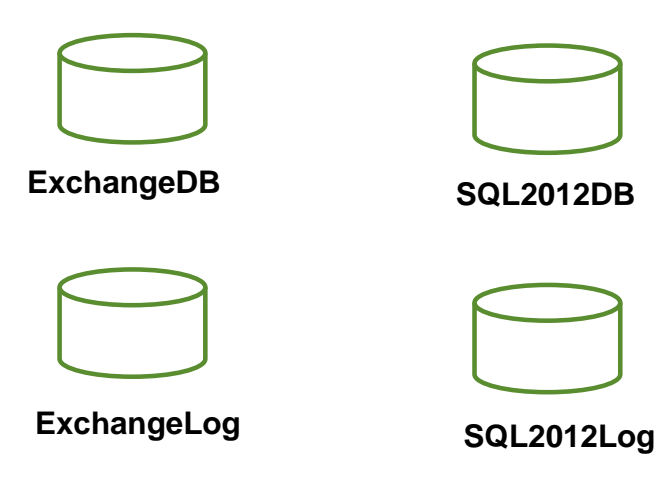

• Performance Policy for each storage volume:

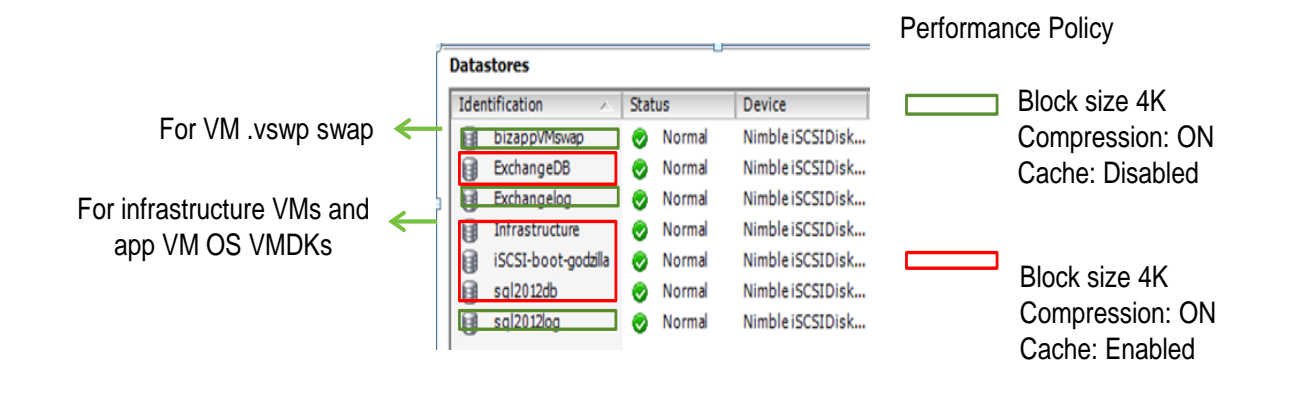

## • Use PSP\_RR to distribute I/O across both paths

| 🕗 Nimble     | iSCSI Disk (e | eui.084f713c34b78c386c9ce9002f3db6f5) Manage Paths      |               |                                  |              | x     |
|--------------|---------------|---------------------------------------------------------|---------------|----------------------------------|--------------|-------|
| Policy -     |               |                                                         |               |                                  |              | ]     |
| Path Se      | election:     | Round Robin (VMware)                                    |               |                                  | Chan         | ae    |
| Storage      | Array Type:   |                                                         |               | -                                |              |       |
|              | - Andy Type:  |                                                         |               |                                  |              |       |
| Paths -      |               |                                                         |               |                                  |              |       |
| Runtime      | e Name        | Target                                                  | LUN           | Status                           | Preferred    |       |
| vmhba3       | 32:C0:T7:L0   | iqn.2007-11.com.nimblestorage:exchangedb-v18609ac9      | 0             | <ul> <li>Active (I/0)</li> </ul> |              |       |
| vmhba3       | 32:C1:T7:L0   | iqn.2007-11.com.nimblestorage:exchangedb-v18609ac9      | 0             | <ul> <li>Active (I/0)</li> </ul> |              |       |
|              |               |                                                         |               |                                  |              |       |
|              |               |                                                         |               |                                  |              |       |
|              |               |                                                         |               |                                  |              |       |
|              |               |                                                         |               |                                  |              |       |
| <sup>1</sup> |               |                                                         |               |                                  |              |       |
|              |               |                                                         |               |                                  | Re           | fresh |
| Name:        | iqr           | n.2013-03.com.ucs:host:15-00023d000001,iqn.2007-11.com. | nimblestorage | e:exchangedb-v1860               | 9ac9edd6a7e6 | .000  |
| Runtime      | Name: vm      | nhba32:C0:T7:L0                                         |               | -                                |              |       |
|              |               |                                                         |               |                                  |              |       |
| iSCSI        |               |                                                         |               |                                  |              |       |
| Adap         | ter: iqn      | .2013-03.com.ucs:host:15                                |               |                                  |              |       |
| iSCSI        | Alias:        |                                                         |               |                                  |              |       |
| Targe        | t: iqn        | .2007-11.com.nimblestorage:exchangedb-v18609ac9edd6a7   | e6.0000000e   | .f5b63d2f                        |              |       |
|              | 17            | 2.18.127.103:3260                                       |               |                                  |              |       |
|              |               |                                                         |               |                                  |              |       |
|              |               |                                                         |               |                                  |              |       |
|              |               |                                                         |               | d                                | ose          | Help  |

• Change default path IOPS to 0

| Set iops=0 for<br>each volume                                                                                                    |       |
|----------------------------------------------------------------------------------------------------|-------|
| Gegodzilla.sedemo.lab - PuTTY                                                                                                    | X     |
| ~ # esxcli storage nmp psp roundrobin deviceconfig settype=iopsiops=0device=eui.7bc8106d73ab4ad66c9ce9002f3db/ ~ # [esxcli storage nmp device list   grep -A 5 Infrastructure] | 6f5 ^ |
| All volumes Device Display Name: Infrastructure Storage Array Type: VMN SATP ALUA                                                                                              |       |
| "iops=0" Storage Array Type Device Config: {implicit_support=on;explicit_support=off; explicit_allow=on;alua_followover=on;{                                                   | TPG   |
| Path Selection Policy: VMW_PSP_RR                                                                                                    |       |
| Path Selection Policy Device Config: {policy=iops(iops=0,)ytes=10485760,useANO=0;lastPathIndex=0; NumIOsPending=0,nu<br>ytesPending=0}                                         | umB   |
| Path Selection Policy Device Custom Config:                                                                                                    |       |

- 3. vSphere:
  - One VMkernel port for each of the iSCSI vNIC

|                                                     | 🕗 iSCSI-B Properties 📃                                                                                                    |
|-----------------------------------------------------|----------------------------------------------------------------------------------------------------|
|                                                     | General IP Settings Security Traffic Shaping NIC Teaming                                                                                    |
|                                                     | - Policy Exceptions                                                                                                    |
|                                                     | Load Balancing:                                                                                                    |
|                                                     | Natwork Failover Detection:                                                                                                    |
|                                                     |                                                                                                    |
|                                                     | Notify Switches:                                                                                                    |
|                                                     | Failback:                                                                                                    |
|                                                     | Failover Order:                                                                                                    |
|                                                     | Override switch failover order:                                                                                                    |
|                                                     | Select active and standby adapters for this port group. In a failover situation, standby<br>adapters activate in the order specified below. |
| Denvis Denvis                                       | Name Speed Networks Move Up                                                                                                    |
| Standard Switch: iScsiBootvSwitch Remove Properties | Active Adapters                                                                                                    |
| - VMkeriel Port - Physical Adapters                 | wmic2 10000 Full 172.18.128.1-172.18.128.254                                                                                                |
|                                                     | Standby Adapters                                                                                                    |
|                                                     | Unused Adapters                                                                                                    |
|                                                     | Vininci 10000 an 172,18,127,1-172,18,127,234                                                                                                |
| vmk1 + 172 18 127 153                               |                                                                                                    |
|                                                     | 🔗 iSCSI-A Properties                                                                                                    |
|                                                     | General   IP Settings   Security   Traffic Shaping NIC Teaming                                                                              |
|                                                     | Load Balanding:                                                                                                    |
|                                                     | Network Failover Detection:                                                                                                    |
|                                                     | Notify Switches:                                                                                                    |
|                                                     | Failback:                                                                                                    |
|                                                     |                                                                                                    |
|                                                     | Failover Order:                                                                                                    |
|                                                     | Select active and standby adapters for this port group. In a fallover situation, standby<br>adapters activate in the order specified below. |
|                                                     | Name Speed Networks Move Up                                                                                                    |
|                                                     | Active Adapters                                                                                                    |
|                                                     | wmic1 10000 Full 172.18.127.1-172.18.127.254                                                                                                |
|                                                     | Unused Adapters                                                                                                    |
|                                                     | wmnic2 10000 Full 172.18.128.1-172.18.128.254                                                                                               |
|                                                     |                                                                                                    |

| iSCSI Initiator (vmhba32) I                                                                    | Properties                               |         |         |  | iSCSI Initiator (vmhba32) P   | roperties              |                  |            |                |
|------------------------------------------------------------------------------------------------|------------------------------------------|---------|---------|--|-------------------------------|------------------------|------------------|------------|----------------|
| General Network Configuration Dynamic Discovery Static Discovery General Network Configuration |                                          |         |         |  |                               |                        | tatic Discovery  |            |                |
| VMkernel Port Bindings:                                                                        |                                          |         |         |  | VMkernel Port Bindings:       |                        |                  |            |                |
| Port Group                                                                                     | VMkernel Adapter   Port Group Poli       | cv Patł | Status  |  | Port Group                    | VMkernel Adapter       | Port Group P     | olicy Path | Status         |
| iSCSI-A (iScsiBootvS                                                                           | witc vmk1 📀 Compliant                    | •       | Active  |  | iSCSI-A (iScsiBootvSv         | vitc vmk1              | 📀 Complia        | ant 🔶      | Active         |
| iSCSI-B (iScsiBootvS                                                                           | witc vmk2 📀 Compliant                    | •       | Active  |  | iSCSI-B (iScsiBootvSv         | vitc vmk2              | 📀 Complia        | ant 🔶      | Active         |
|                                                                                                |                                          |         |         |  |                               |                        |                  |            |                |
| •                                                                                              |                                          |         | Þ       |  | •                             | m                      |                  |            | Þ              |
|                                                                                                |                                          | aa (    | Remove  |  |                               |                        |                  | Add        | Remove         |
| VMkorpol Port Pinding Dotails                                                                  |                                          |         | Centove |  | VMkorool Port Pinding Dotaile |                        |                  | 200        | <u>K</u> emove |
| vinkerner For Containing Details                                                               | •                                        |         |         |  | Mikemer Fort binding Details. |                        |                  |            |                |
| Virtual Network Adapt                                                                          | er                                       |         |         |  | Virtual Network Adapte        | r                      |                  |            |                |
| VMkernel:                                                                                      | vmk1                                     |         |         |  | VMkernel:                     | vmk2                   |                  |            |                |
| Switch:                                                                                        | iScsiBootvSwitch                         |         |         |  | Switch:                       | iScsiBootvSwitch       |                  |            |                |
| Port Group:                                                                                    | iSCSI-A                                  |         |         |  | Port Group:                   | iSCSI-B                |                  |            |                |
| Port Group Policy:                                                                             | 📀 Compliant                              |         |         |  | Port Group Policy:            | Compliant              |                  |            |                |
| IP Address:                                                                                    | 172.18.127.153                           |         |         |  | IP Address:                   | 172.18.128.153         |                  |            |                |
| Subnet Mask:                                                                                   | 255.255.255.0                            |         |         |  | Subnet Mask:                  | 255.255.255.0          |                  |            |                |
| Physical Network Adap                                                                          | ter                                      |         |         |  | Physical Network Adapt        | ter                    |                  |            |                |
| Name:                                                                                          | vmnic1                                   |         |         |  | Name:                         | vmnic2                 |                  |            |                |
| Device:                                                                                        | Cisco Systems Inc Cisco VIC Ethernet NIC | :       |         |  | Device:                       | Cisco Systems Inc Cisc | o VIC Ethernet N | IC         |                |
| Link Status:                                                                                   | Connected                                |         |         |  | Link Status:                  | Connected              |                  |            |                |
| Configured Speed:                                                                              | 10000 Mbps (Full Duplex)                 |         |         |  | Configured Speed:             | 10000 Mbps (Full Dupl  | ex)              |            |                |
|                                                                                                |                                          |         |         |  |                               |                        |                  |            |                |
|                                                                                                |                                          | Cla     | ce Help |  |                               |                        |                  | Clas       | e Halo         |
|                                                                                                |                                          |         |         |  |                               |                        |                  |            |                |

• Software iSCSI initiator binds to two VMkernel ports

- Separate OS, Data, log into its own VMDK, dedicated virtual SCSI adapter, and use vmnxet3 as the virtual adapter
  - i. For Exchange

|                     | 🕜 exchange2010 - Virtual Machine Properties   |                                                                                                    |  |  |  |  |  |  |
|---------------------|-----------------------------------------------|----------------------------------------------------------------------------------------------------|--|--|--|--|--|--|
|                     | Hardware Options Resources Profiles VServices | Virtual Machine Version: 8                                                                             |  |  |  |  |  |  |
| $\sim$              | Show All Devices Add Remove                   | Number of virtual sockets:                                                                             |  |  |  |  |  |  |
|                     | Hardware Summary                              | Number of cores per socket: 8                                                                          |  |  |  |  |  |  |
| HBA for each VMDK   | Memory 8192 MB                                | Total number of cores: 16                                                                              |  |  |  |  |  |  |
|                     | Video card Video card                         |                                                                                                    |  |  |  |  |  |  |
|                     | VMCI device Restricted                        | Changing the number of virtual CPUs after the guest     Os is installed with male your virtual machine |  |  |  |  |  |  |
|                     | SCSI controller 0 LSI Logic SAS               | unstable.                                                                                              |  |  |  |  |  |  |
|                     | SCSI controller 1 LSI Logic SAS               |                                                                                                    |  |  |  |  |  |  |
|                     | SCSI controller 2 LSI Logic SAS               | The virtual CPU configuration specified on this page<br>might violate the license of the quest OS      |  |  |  |  |  |  |
|                     | Hard disk 1 Virtual Disk                      | hight volde are letting of the guest op.                                                               |  |  |  |  |  |  |
| $\sim$              | Hard disk 2 Virtual Disk                      |                                                                                                    |  |  |  |  |  |  |
| Separate VMDK       | CD/DVD drive 1 [DEPOT] Software/exc           |                                                                                                    |  |  |  |  |  |  |
| for OS, DB, Log     | Network adapter 1 VM                          | - Adapter Type                                                                                         |  |  |  |  |  |  |
|                     | Network adapter 2 DAGReplication              | Current adapter: VMXNET 3                                                                              |  |  |  |  |  |  |
|                     | Floppy drive 1 Client Device                  |                                                                                                    |  |  |  |  |  |  |
| 0                   |                                               |                                                                                                    |  |  |  |  |  |  |
| Separate vmpic for  |                                               |                                                                                                    |  |  |  |  |  |  |
| MAPI and DAG        |                                               |                                                                                                    |  |  |  |  |  |  |
| replication traffic |                                               |                                                                                                    |  |  |  |  |  |  |
|                     |                                               |                                                                                                    |  |  |  |  |  |  |
|                     |                                               |                                                                                                    |  |  |  |  |  |  |
|                     |                                               |                                                                                                    |  |  |  |  |  |  |
|                     |                                               |                                                                                                    |  |  |  |  |  |  |
|                     | 1                                             |                                                                                                    |  |  |  |  |  |  |
|                     |                                               |                                                                                                    |  |  |  |  |  |  |
|                     | <u>H</u> elp                                  | OK Cancel                                                                                              |  |  |  |  |  |  |
|                     |                                               |                                                                                                    |  |  |  |  |  |  |

ii. For SQL Server

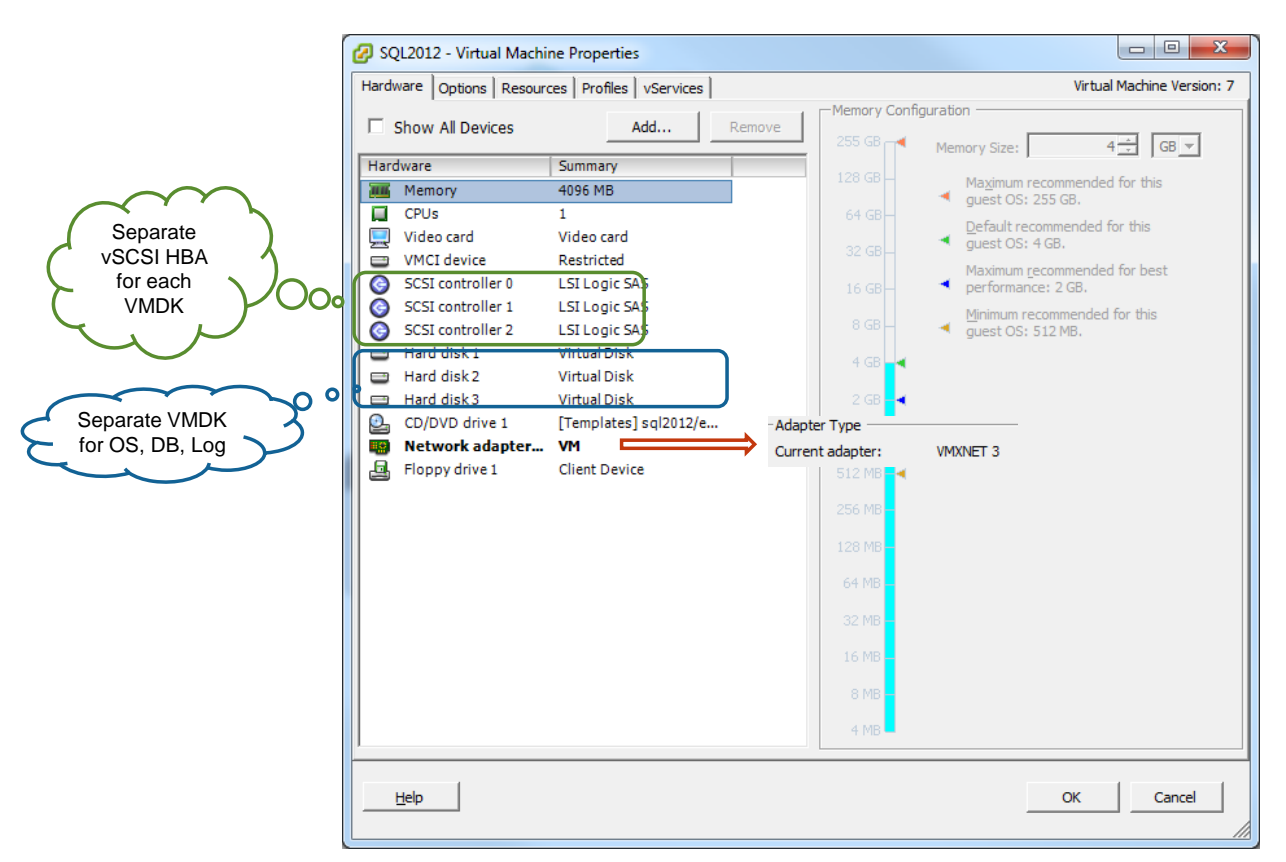

#### iii. For SharePoint

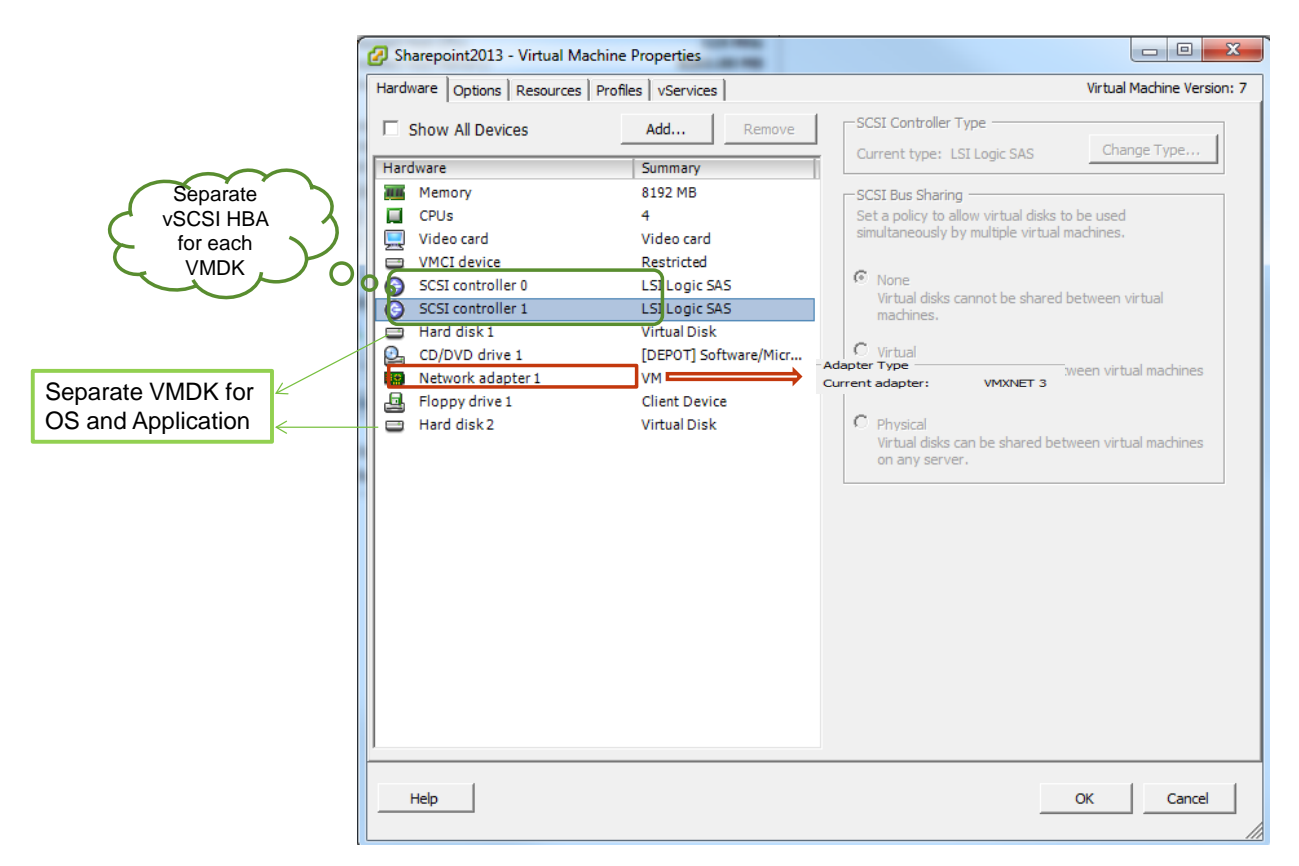

- 4. VM Guest OS:
  - If upgraded from Windows 2003, be sure to align the VM (change partition starting offset to be divisible by 4KB)
  - NTFS allocation unit size for data/log partitions should be 64KB

# Chapter 3 Data Protection

#### **Infrastructure Protection**

 Backup UCSM configuration on a regular basis (service profile templates, service profiles, all environmental configurations for the Fabric Interconnect), especially after changes have been made (for example, modification to service profile, configuration of ports/VLANs in the Fabric Interconnect)

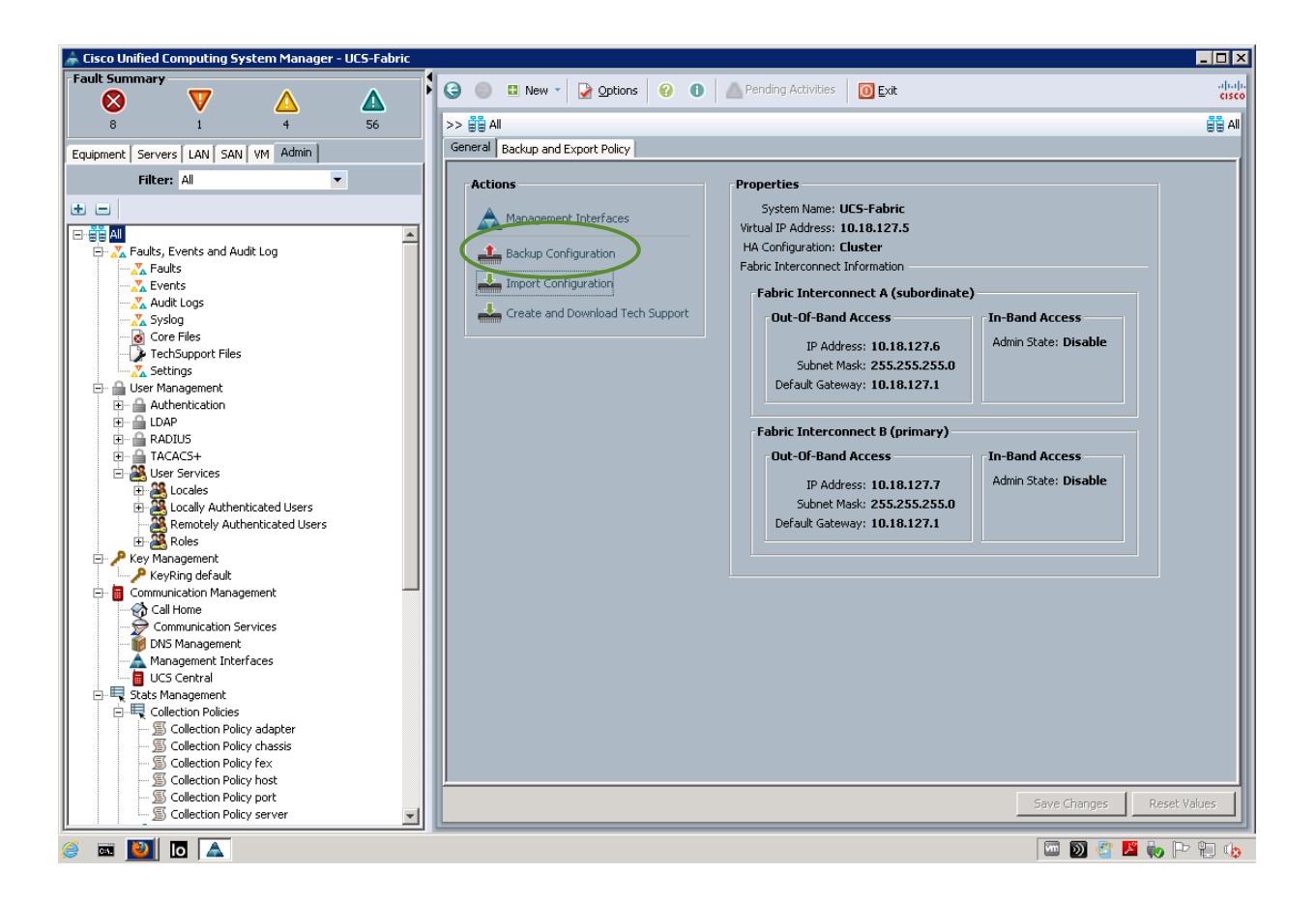

 Backup ESXi sever boot volumes and infrastructure VMs (including Sharepoint Web/App tier) by placing all boot volumes into a single Volume Collection with daily snapshot (NOTE: No snapshot synchronization is needed as crash consistent snapshot is all that's needed)

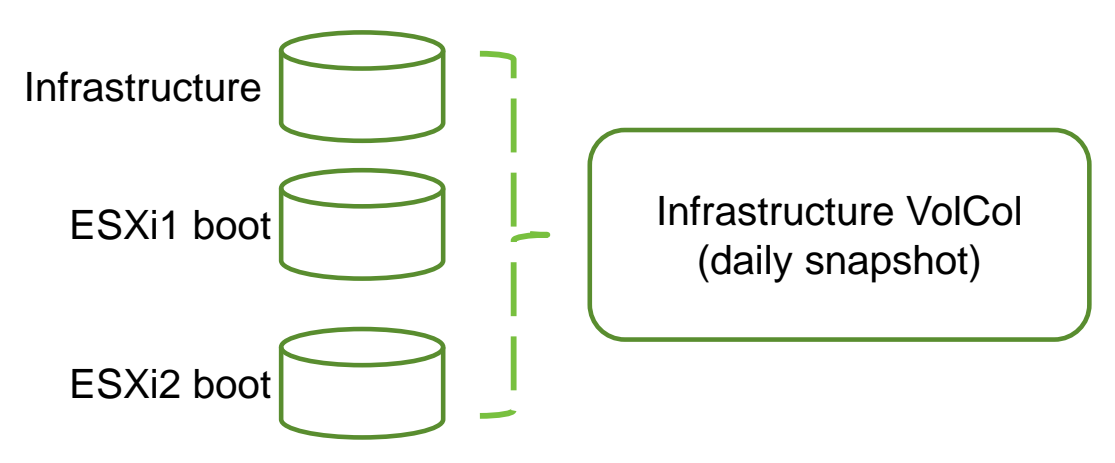

# **Application Protection**

- Ensure application consistent snapshot can be taken through Nimble and VMware integration
  - Exchange

| Mailbox Database 1571673474 Properties                                                                                                    | X                                                      | ware Snapshot Provider Properl                                                                                                    | ies (Local Computer)              | ×                                 |                                            |
|----------------------------------------------------------------------------------------------------|--------------------------------------------------------|----------------------------------------------------------------------------------------------------|-----------------------------------|-----------------------------------|--------------------------------------------|
| General Maintenance Limits Client Settings                                                                                                    |                                                        | ieneral I an On I Bassward Dana                                                                                                    | electrical                        |                                   |                                            |
| derival     Noticitation       Journal Recipient:       Maintenance schedule:       Run dally from 1:00 AM to 5:00 AM       Image: State State | Browse      Customize scanning) Volume Collections > E | eneral Log Dn Recovery Deper<br>Service name: vrivss<br>Display name: Vritware Snapchor<br>Description: Vritware Snapchor<br>xchange2010 | Provider 4                        |                                   | Status Snapshots Replication               |
| $\langle 1 \rangle$                                                                                                    | Edit Take Snapshot C                                   | Collection Delete P                                                                                                    | romote Demote Handove             | er Validate Volu                  | umes: 2 Total Usage: 2.09 TB Free: 3.34 TB |
| ~                                                                                                    | SYNCHRONIZATION                                        |                                                                                                    | PROTECTION STATUS                 |                                   | ASSOCIATED VOLUMES                         |
|                                                                                                    | Туре                                                   | VMware vCenter                                                                                                    | Last Snapshot Time                | 07/22 01:01 AM                    |                                            |
|                                                                                                    | Server                                                 |                                                                                                    | Next Snapshot Time                | 07/23 01:00 AM                    | Evolume/Clones                             |
|                                                                                                    | Application                                            | N/A                                                                                                    | Last complete replication         | Unknown                           | ExchangeDo                                 |
|                                                                                                    | Username                                               | nimble\administrator                                                                                                    |                                   |                                   | Exchangelog                                |
|                                                                                                    | Password                                               | (on file)                                                                                                    | V "DAILYEXCHANGE" PROTE           | CTION SCHEDULE                    |                                            |
|                                                                                                    |                                                        |                                                                                                    | Snapshot every                    | 1 days                            |                                            |
|                                                                                                    |                                                        |                                                                                                    | Time                              | 1:00 AM                           |                                            |
| UK Cancel Ap                                                                                                    | REPLICATION PARTNERS                                   |                                                                                                    | On the following days             | Sun, Mon, Tue, Wed, Thu, Fri, Sat |                                            |
|                                                                                                    |                                                        |                                                                                                    | Number snapshots to retain        | 7 (on mktg-cs02)                  |                                            |
|                                                                                                    | Name Dire                                              | ection Status                                                                                                    | VMware vCenter<br>Synchronization | enabled                           |                                            |
|                                                                                                    | NO REMS                                                | to show.                                                                                                    | Replicate to                      | None                              |                                            |
|                                                                                                    |                                                        |                                                                                                    | Verify backups                    | N/A                               |                                            |
|                                                                                                    |                                                        |                                                                                                    |                                   |                                   |                                            |

1. For simplicity, each Exchange mailbox database is configured with circular logging

NOTE: The ability to perform log truncation is provided through add-on products such as <u>Commvault Simpana</u> with Nimble Storage integration or <u>vSphere Data Protection</u>

- 2. VMware VSS integration is used to properly quiesce Exchange database for application consistent snapshot
- VMware vCenter Synchronization is used for the Exchange Volume Collection (the volume collection contains both Exchange database and log datastores)
- o SQL Server

| Database Properties - DS2                                                                                                    |                                                            |                                                                                                    | VMware Snapshot Provider Properties (Local Computer)                                                                                            |
|----------------------------------------------------------------------------------------------------|------------------------------------------------------------|----------------------------------------------------------------------------------------------------|----------------------------------------------------------------------------------------------------|
| elect a page<br>General<br>Files<br>Filegroups<br>Options<br>Change Tracking<br>Permissions<br>Extended Properties<br>Mirroring | Collation:                                                 | QL_Latin1_General_CP1_CI_AS                                                                                                    | General Log On Recovery Dependencies<br>Service name: vmvss<br>Display name: Of Ware Snapshot Provider<br>Description: VMware Snapshot Provider |
| Volume Co                                                                                                    | Ilections > SQLCollection                                  | Promote Demote Handover Validate                                                                                                    | Status Snapshots Replication<br>Volumes: 2 Total Usage: 257.4 GB Free: 3.34 TB                                                                  |
| Struct Application<br>Username<br>Password                                                                                      | VMware vCenter<br>N/A<br>nimble\administrator<br>(on file) | PROTECTION STATUS     Last Snapshot Time 07/22 12:00 AM     Next Snapshot Time 07/23 12:00 AM     Last complete replication Unknown     " "DAILYDBBACKUP" PROTECTION SCHEDULE                                                                                                    | ASSOCIATED VOLUMES                                                                                                    |
| REPLICATI                                                                                                    | ON PARTNERS<br>Direction Status<br>No items to show.       | Snapshot every         1 days           Time         12:00 AM           On the following days         Sun, Mon, Tu           Number snapshots to retain         10 (on mktg-           VMware vCenter         snabled           Synchronization         enabled           Replicate to         None           Verify backups         N/A | e, Wed, Thu, Fri, Sat<br>cs02)                                                                                                    |

1. For simplicity, each SQL database is configured with simple recovery mode

NOTE: The ability to perform full recovery is provided through add-on products such as Commvault Simpana with Nimble Storage integration or vSphere Data Protection

- 2. VMware VSS integration is used to properly quiesce SQL database for application consistent snapshot
- 3. VMware vCenter Synchronization is used for the SQL Volume Collection (the volume collection contains both database and log datastores)
- o Sharepoint:

The Sharepoint Web/Application tier VMDK resides in the Infrastructure volume which is backed up daily. Note the Sharepoint database is backed up through SQL Server volume collection

# **Chapter 4 Operational Management**

In this chapter we will highlight tools and integrations that help making deployment and operational management simple and easy.

#### Server Deployment with Cisco UCS Service Profile

A custom UCS Service Profile template was created for vSphere. It creates a standard for deploying the vSphere environment serving business critical applications, and simplifies scalability expansion down the line. We created two service profiles based on this ESXi template, apply it to each blade, and then modify the boot target for each server. That is it – all subsequent servers that will be added to the environment serving business critical applications will follow the same steps. Here's what the service profile template looks like:

#### For vNIC

| 🗍 Cisc         | Unified Computing Sy | stem Manager - I                                                                                                    | UCS-Fabric |                                                                        |                                                                                                    |                                    |              |           |
|----------------|----------------------|----------------------------------------------------------------------------------------------------|------------|------------------------------------------------------------------------|----------------------------------------------------------------------------------------------------|------------------------------------|--------------|-----------|
| Fault          | ummary               | Δ                                                                                                    | <b>A</b>   | 🕒 🏐 🖪 New - 🎴 Options 🛛 🥑                                              | Pending Activities 0 Ext                                                                                                    |                                    |              |           |
|                | 1                    | 8                                                                                                    | 68         | >> 📅 Service Profile Templates 🕴 🛕 roo                                 | 🕐 🔥 Sub-Organizations 👌 🛕 TechMitg 🕯                                                                                                    | Service Template ESN5_ISCSI_Boot   |              |           |
| Equipm         | nt Servers LAN SAN   | VM Admin                                                                                                    |            | General Storage Network ISCSI vNICs                                    | Boot Order Policies Events FSM                                                                                                    |                                    |              |           |
| iSCSI VNI C fi | Filter: Service Pro  | ofile Templa  izations mplate ISCSIBoot_Trainations mplate ESV/S mplate ESV/S mplate ESV/S mplate ESV/S mplate ESV/S mplate ESV/S mplate ESV/S mplate ESV/S mplate ESV/S mplate ESV/S mplate mplate | emplate    | Actions<br>Change Dynamic WBC Connection F<br>Modify WBC(MBA Placement | Orynamic VNLC Connection Polynamic vNLC / Connection Polynamic vNLC / VHEA Placement Policy           VXLC / VHEA Placement Policy           Nothing Selected           LAN Connectivity Policy           LAN Connectivity Policy           LAN Connectivity Policy           LAN Connectivity Policy           LAN Connectivity Policy           LAN Connectivity Policy | nicy<br>s (anot set) •<br>a<br>c(y |              |           |
| from Nimble    |                      | CST vNIC ISCST-Book<br>CST vNIC ISCST-Book                                                                                                    | -A         | 🕰 Filter 🛥 Export 🈸 Print                                              |                                                                                                    |                                    |              |           |
| WILCO Far with | vHBAs                |                                                                                                    | ,          | Name                                                                   | MAC Address                                                                                                    | Desired Order                      | Actual Order | Fabric ID |
| VINCS FOR VIR  | 191                  | <b>BC CLUSTER</b>                                                                                                    |            | - WIC CLUSTER                                                          | Derived                                                                                                    | 4                                  | Unspeched    | AB        |
| machine traff  | c <del>&lt;  </del>  | IIC CorpLAN                                                                                                    |            |                                                                        | Derived                                                                                                    | 5                                  | Unspecified  | 4B        |
|                |                      | BC VM1                                                                                                    |            | - VNIC VM2                                                             | Derived                                                                                                    | 6                                  | Unspecified  | AB        |
|                |                      | EC INCSI-A                                                                                                    | 1          | -I vNIC ISCSI-A                                                        | Derived                                                                                                    | 2                                  | Unspecified  | A         |
| VNICs for iSC  | SI 🔶 🦲 🕷             | AC ISCSI-8                                                                                                    |            | - WIC ISCSI-8                                                          | Derived                                                                                                    | 3                                  | Unspecified  | В         |

iSCSI vNICs settings for Boot-from-SAN

|                                                                                                    | 🚁 Set iSCST Boot Parameters                                                                                                    |
|----------------------------------------------------------------------------------------------------|----------------------------------------------------------------------------------------------------|
|                                                                                                    | Set iSCSI Boot Parameters                                                                                                    |
|                                                                                                    | Name: ISCSI-Boot-A                                                                                                    |
| <ol> <li>Citrco Unafined Computing System Manager - UCS Fabric<br/>EPO Commencements</li> </ol>                                                                                                    | Authentication hydrel: <a href="https://www.science.com/sciences/sciences/s</th> |
|                                                                                                    | C C New - D Options C America Activities C D A Initiator Address                                                                                                    |
| 0 1 0 70<br>Ersuksment Service Profiles   the content of the content of the content | Service Profiles · A, not · A 3:0-Copyruptions · A TechNerg · Service Profile Ext      General Strange Tethnick SCSI vide Boot Order Bund Machines PC Zives Publics Serv      Motions     Motions     Motion     Motions     Motions     Motions     Motion     Motions     Motion     Motions     Motions     Motion     Motions     Motion     Motions     Motion     Motions     Motion     Motion     Motions     Motion     Motions     Motion     Motion              |
| B → Service Profiles<br>B ∧ Seb-Organizations<br>B ∧ Litrary<br>C ∧ Seb-Organizations<br>B ∧ C RefeaseQA                                                                                                    | Clobal floot Policy Clobal floot Policy Secondary Dets. [0.0.0.0 Clob Instantiation of this initiation address is available. Clob Instantiation of this initiation address is available. Clob Instantiation of this initiation address is available. Clob Instantiation of this initiation address is available. Clob Instantiation of this initiation address is available. Clob Instantiation of this initiation address is available. Clob Instantiation of this initiation address is available. Clob Instantiation of this initiation address is available. Clob Instantiation of this initiation address is available. Clob Instantiation of this initiation address is available. Clob Instantiation of this initiation address is available. Clob Instantiation of this initiation address is available. Clob Instantiation of this initiation address is available. Clob Instantiation of this initiation of this initiation address is available. Clob Instantiation of this initiation of this initiation of this initiation address is available. Clob Instantiation of this initiation of this initiation address is available. Clob Instantiation of this initiation of this initiation of this initiation address is available. Clob Instantiation of this initiation of this ini      |
| Interop-EXX4.10-0FT     Interop-EXX4.10-0FT     Interop-ReX4.0-0FT     Interop-REX1.2     Interop-REX1.2     Interop-WS11.2     Interop-WS11.2     Interop-WS11.2                                                                                                    | China MiChARAGESS Name: Yes     Construction of DSCI Static Target Interface Construction of DSCI Interface Construction of DSCI Interface Constructio           |
| Interop-Wi2012     ReleaseQA-wi1240     ReleaseQA-wi1240     ReleaseQA-wi1240     ReleaseQA-wi1240                                                                                                    | Dock Grider         Ør sett 165 S1 Book Parameters           th. □ ■ A Faber i = Coport, (c); PWA         Set 18CS1 Boot Parameters           Set 18CS1 Boot Parameters         Set 18CS1 Boot Parameters                                                                                                    |
|                                                                                                    |                                                                                                    |
| Cabotest3 (ESx51)     Cabotest4 (rhel63)     Fill generalboot                                                                                                    | Authenciation Profile: Knot set > V Create ISC31 Authenciation Profile: Knot set > V Create ISC31 Authenciation Profile Initiator Name                                                                                                    |
| A Sub-Organizations     A TechNizg     B-20 ESX5.1-2 (Biz Apps-2)                                                                                                    | Britister Name Assignment: (LCS_3(24)_Prov(S(462))                                                                                                    |
| (8) (5) ESX5.1-4 (84: Apps2-4)<br>(8) (5) ESX5.1-6 (God200)<br>(8) -√ (God200)<br>(9) -√ (God200)                                                                                                    | The Convertient Convertient Convertient Convertient                                                                                                    |
|                                                                                                    | I the devaluation (to the lights are explanated areas in the part harder. I raitiator Address                                                                                                    |
|                                                                                                    | Initiator IP Address Policy: Static                                                                                                    |
|                                                                                                    | IN-MARKENSE<br>IN-MARKENSE<br>Defendt Gatewary: p. 0.0.0.<br>Privary DRS: p. 0.0.0<br>George DRS: p. 0.0.0<br>Chris Enge In otherwork If this isolation actives is available.<br>Chris Enge In otherwork If this isolation actives is available.<br>ISO Christian II Peal                                                                                                    |
|                                                                                                    | GCSI Static Target Interface © BCSI AUto Target Interface     Minimum one instance of ICSI Static Target Interface and maximum two are allowed     Name Pointy Post Authenciation Profile SCSI IPVA AGene                                                                                                    |

- A1: subnet A for iSCSI boot vNIC A
- A2: iSCSI Discovery IP address for Nimble Array
- B1: subnet B for iSCSI boot vNIC B
- B2: iSCSI Discovery IP address for Nimble Array

## Storage Management with Nimble Storage vCenter plugin

Don't want to toggle between different UIs to perform storage related tasks? Just stay in vCenter Server. Nimble Storage plugin allows for new datastore provisioning, cloning, resizing, snapshotting, and monitoring performance statistics, space usage, and compression savings:

| Nimble San Jose   | ummary Virtual | Machines Hosts Datastores and Datastore C | lusters IP Pools Performan | ice Tasks & Eve | nts Alarms Permi | ssions Maps St | corage Vie | ws Nimble m  | 1ktg-cs02      |                     |     |
|-------------------|----------------|-------------------------------------------|----------------------------|-----------------|------------------|----------------|------------|--------------|----------------|---------------------|-----|
| General           |                | Datastore                                 | Size Read IOPS*            | Write IOPS*     | Read MB/sec*     | Write MB/sec*  | Com        | pression Bac | ckup Opt.      | Storage Usage       |     |
| Total datastores: | 11             | 🔢 ExchangeDB                              | 2.0 TB                     | 0               | 0                | 0              | 0          | 1.51X        | 1.89X          | 1.15 119            |     |
| Usage:            | 3.64 TB        | 🗑 Exchangelog                             | 2.0 TB                     | 0               | 0                | 0              | 0          | 1.14X        | 1.29X          | 473.57 G8           | Y   |
| Free:             | 3.74 TB        | 🗑 Infrastructure                          | 1.5 TB                     | 3               | 29               | 0              | 0          | 1.71X        | 2.05X          | 414.39 GB Performar | nce |
|                   |                | 🔋 VSI-cs02                                | 1.0 TB                     | 0               | 1                | 0              | 0          | 1.67X        | N/A            | 132.1 GB (/Space    |     |
| Commands          |                | 🔋 bizapp\/Mswap                           | 100.0 GB                   | 0               | 0                | 0              | 0          | 10.44X       | N/A            | 744.25 KB Monitorir | ŋg  |
| New Datastore     | $\supset$      | 🔋 bizappsql08db                           | 200.0 GB                   | 0               | 0                | 0              | 0          | 2.82X        | N/A            | 596.18 MB           | ト   |
|                   |                | i bizappsql08logs                         | 200.0 GB                   | 0               | 1                | 0              | 0          | 4.63X        | N/A            | 30.42 MB            |     |
|                   |                | 🔋 iSCSI-boot-godzila                      | 100.0 GB                   | 0               | 0                | 0              | 0          | 1.07X        | 1.3 <b>4</b> X | 482.57 MB           |     |
|                   |                | boot-esx51-4                              | 100.0 GB                   | 0               | 0                | 0              | 0          | 1.1X         | 1.1 <b>4</b> X | 837.1 MB            |     |
|                   |                | 🔋 sql2012db                               | 800.0 GB                   | 0               | 5                | 0              | 0          | 1.88X        | 1.95X          | 211.66 GB           |     |
|                   |                | 🗊 sql2012log                              | 500.0 GB                   | 0               | 2                | 0              | 0          | 1.87X        | 1.91X          | 91.89 GB            |     |
|                   |                |                                           |                            |                 |                  |                |            |              |                |                     |     |

\* Performance measured over a 5 minute period

## **Operational Management with vCenter Operations Manager**

After the environment has been deployed, use vCenter Operations Manager to monitor health, workload and faults in the infrastructure. Good practice is to pay attention to any red icon(s) for Health, Workload and Fault badges, as well as "Alerts":

| vmware vCenter Operations            | ns Manager                               | ن         |
|--------------------------------------|------------------------------------------|-----------|
| « 🕛 🌛 🗉                              | 🗊 BizApp   Actions -                     |           |
| World     Miniple SJ Biz App vCenter | Environment Operations Alerts            |           |
| Nimble San Jose     Ili BizAnn       | Overview Relationships                   |           |
| bizappesx4.sedemo.lab                |                                          |           |
| ExchangeDB                           | Health Workload Faults                   |           |
| Infrastructure                       |                                          |           |
| Templates                            | WORLD (1 of 1)                           |           |
| Visi-cs02<br>View52-1-cs01           | an an an an an an an an an an an an an a |           |
| bizappvniswap<br>bizappsql08db       |                                          |           |
| iboot-esx51-4                        | CUSTOM GROUPS (2 of 3 )                  |           |
| sqi2012ab                            |                                          |           |
| Sharepoint2013                       |                                          |           |
| UI VM                                | DATACENTERS (1 of 1)                     |           |
| vCenterServer51                      |                                          |           |
|                                      |                                          |           |
|                                      | HOSTS (2 of 2 )                          |           |
|                                      | <b>₩</b>                                 |           |
|                                      | wins (sors)                              |           |
|                                      |                                          |           |
|                                      |                                          |           |
|                                      |                                          | the state |
|                                      |                                          |           |

You could also leverage the Group view functionality to look at the current health and workload status of all the VMs by their grouping folder:

NOTE: It is recommended to create a custom group with all Nimble Storage datastores. Doing so allows for quick overview of the health and workload status of the Nimble array volumes. Nimble InfoSight could then be used to look at deeper statistics based on heartbeats sent from the array.

| vmware vCenter Operations                | : Manager                 | /               |               |               | U Configuration | Notifications | Help About | Q SQL2012 |    |
|------------------------------------------|---------------------------|-----------------|---------------|---------------|-----------------|---------------|------------|-----------|----|
| - V 🕹 🛙                                  | Business Apps   Actions + |                 |               |               |                 |               |            |           |    |
| Department                               | Environment Operations    | Alerts          |               |               |                 |               |            |           | 0  |
| Nimble Array Biz App Volumes             | Overview Relationships    |                 |               |               |                 |               |            |           |    |
| Business Apps                            | Show All Relationships    |                 |               |               |                 |               |            |           |    |
| Function                                 | HORALDE                   |                 |               |               |                 |               |            |           |    |
| Security Zone<br>Service Level Objective |                           |                 |               |               |                 |               |            |           |    |
|                                          |                           |                 |               |               |                 |               |            |           |    |
|                                          |                           |                 |               | Business Apps |                 |               |            |           |    |
|                                          | SharepointDBServer        |                 | exchangenodeb | exchange2010  |                 |               | Sha        | repoint20 | 13 |
|                                          | Business Apps             |                 |               |               |                 |               |            |           |    |
|                                          | No of Member(s)           | 4               |               |               |                 |               |            |           |    |
|                                          | Туре                      | Folder          |               |               |                 |               |            |           |    |
|                                          | Update Membership         | Adapter Managed |               |               |                 |               |            |           |    |
|                                          |                           |                 |               |               |                 |               |            |           |    |

| vmware vCenter Operations                                        | Manager                                 |                                                                                                    |                |          |             |
|------------------------------------------------------------------|-----------------------------------------|----------------------------------------------------------------------------------------------------|----------------|----------|-------------|
| « 🕅 🔂 🗉                                                          | Business Apps   Actions -               |                                                                                                    |                |          |             |
| Department                                                       | Environment Operations Alerts           |                                                                                                    |                |          |             |
| Nimble Array Biz App Volumes                                     | Details                                 |                                                                                                    |                |          |             |
| Business Apps                                                    | 🔊 Health (Custom Group : Business Apps) | Population Distribution Over Tim                                                                                                    | e              |          |             |
| Function<br>Location<br>Security Zone<br>Service Level Objective | NORMAL: Not calculated yet              | 00%<br>0%<br>6 Hours Ago<br>Now                                                                                                    | <b>1</b> 100 % | 0%       | Time<br>0 % |
|                                                                  | Last 6 Hours                            | Top Offenders                                                                                                    |                |          |             |
|                                                                  |                                         | Object Name Type                                                                                                    | Health         | Workload | Faults      |
|                                                                  |                                         | math display="block-color: block-space; block-space; bloc | 93             | 7        | • 0         |
|                                                                  |                                         | Sharepoint2013 VM                                                                                                    | 88             |          | • 0         |
|                                                                  |                                         | SharepointDB VM                                                                                                    | 89             | 11       | 0           |
|                                                                  |                                         | Contangenoted viti                                                                                                    | 93             |          | U           |

#### Deep Data Analytics with Nimble InfoSight

It is a good practice to regularly monitor Nimble InfoSight for storage health, availability, performance, data protection reports based on heartbeats from the array:

Wellness tab shows alerts from the array (both hardware and software), as well as support cases that have been open automatically based on criticality of the alerts:

| 🗢 nim                                                              | blasta                             | rogo                                | Inf                  | oCiabt™                |                                                                                                    |                                                                                                    |       |
|--------------------------------------------------------------------|------------------------------------|-------------------------------------|----------------------|------------------------|----------------------------------------------------------------------------------------------------|----------------------------------------------------------------------------------------------------|-------|
|                                                                    | Diesic                             | rage                                | 1111                 | osigni                 |                                                                                                    |                                                                                                    | wen 🔻 |
|                                                                    |                                    |                                     |                      |                        | Company                                                                                                    | Nimble Storage TechMktg                                                                                                    |       |
| Assets                                                             | Wellness                           | Capacity                            | Volumes              | Performance            | Data Protection                                                                                                    | Dashboard                                                                                                    | ŕ     |
|                                                                    |                                    |                                     |                      |                        |                                                                                                    |                                                                                                    |       |
|                                                                    |                                    |                                     |                      |                        |                                                                                                    |                                                                                                    |       |
| Vour We                                                            | liness ()                          | <i>i</i> erview                     |                      |                        | Doily Symmony Emoil                                                                                                    | Case Creation Ontions                                                                                                    | .+.   |
| Your We                                                            | Iness O                            | /erview<br>2013 12:49AM k           | cal time             |                        | Daily Summary Emails                                                                                                    | Case Creation Options 🔲 Show hints                                                                                                    | ⊉     |
| Your We<br>This page was last                                      | Uness Ov<br>tupdated on: Jul 29.   | <b>/erview</b><br>2013 12:49AM lo   | cal time             | Ð                      | Daily Summary Emails                                                                                                    | Case Creation Options 📄 Show hints                                                                                                    | Ł     |
| Your We<br>This page was last<br>Event Summar                      | tupdated on: Jul 29<br>ry<br>Urger | <b>/ Crview</b><br>2013 12:49AM lo  | cal time<br>portant  | <b>S</b><br>For Review | Daily Summary Emails                                                                                                    | Case Creation Options                                                                                                    | đ     |
| Your We<br>This page was last<br>Event Summar<br>Arrays            | ry<br>Urger                        | /erview<br>2013 12:49AM lo<br>nt Im | ocal time<br>portant | For Review             | Daily Summary Emails<br>Click on colored buttans (left<br>select more than one button,<br>Click on rows in the Event Do                   | Case Creation Options Show hints Case Creation Options It of filter the Events Details table. To hold down the Ctrl key. etails table to edit case creation op- | đ     |
| Your We<br>This page was last<br>Event Summar<br>Arrays<br>Volumes | ry<br>Urger<br>1                   | /erview<br>2013 12:49AM id<br>nt Im | portant<br>267       | S<br>For Review        | Click on colored buttons (left<br>select more than one button,<br>Click on rows in the Event De<br>tions.<br>Events are shown from the le | Case Creation Options  Show hints  to filter the Events Details table. To hold down the Ctrl key. stails table to edit case creation op- st 7 days.             | đ     |

Capacity tab shows current array space utilization, as well as projection of when the array would run out of capacity:

| < nir  | nble <mark>s</mark> t | orage    | Info    | Sight <sup>™</sup> |                 | Downloads   N     | limbleConnect   Feedback   Help<br>wen 🕶 | · |
|--------|-----------------------|----------|---------|--------------------|-----------------|-------------------|------------------------------------------|---|
|        |                       | Ŭ        |         | 0                  | Company         | Nimble Storage Te | chMktg                                   | ] |
| Assets | Wellness              | Capacity | Volumes | Performance        | Data Protection | Dashboard         |                                          | C |

# Your Capacity Usage History and Forecast

📄 Show hints 📩

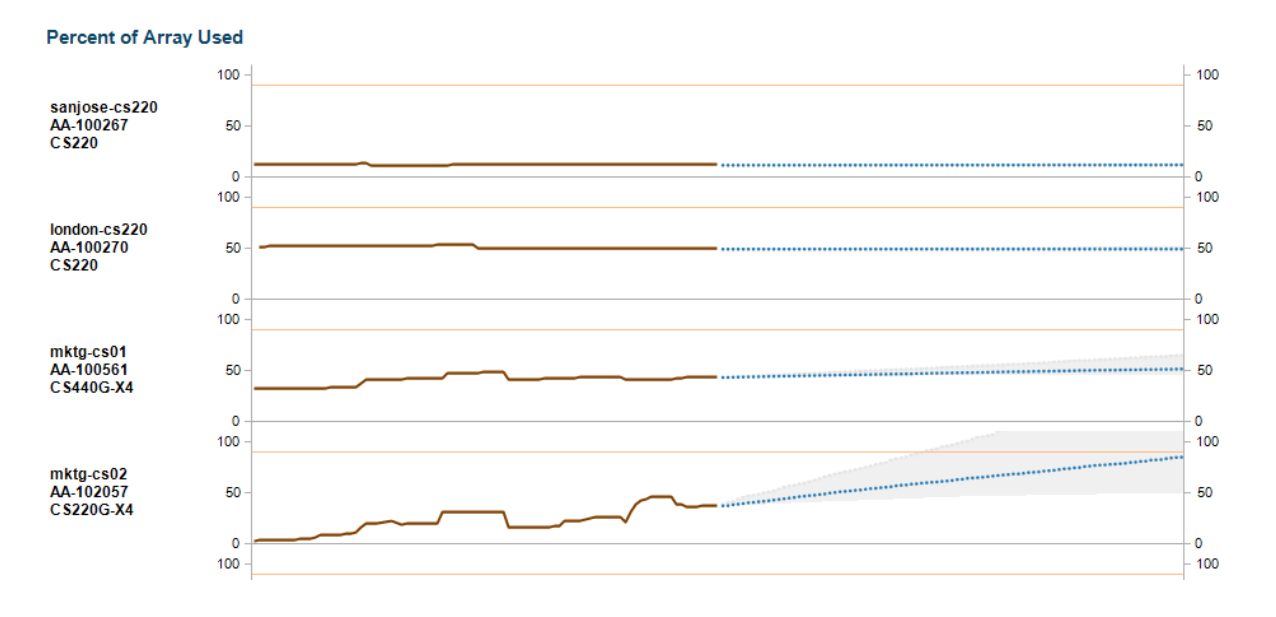

Performance tab shows CPU and cache utilization of the array, as well as average read and write latency based on heartbeat sent by the array:

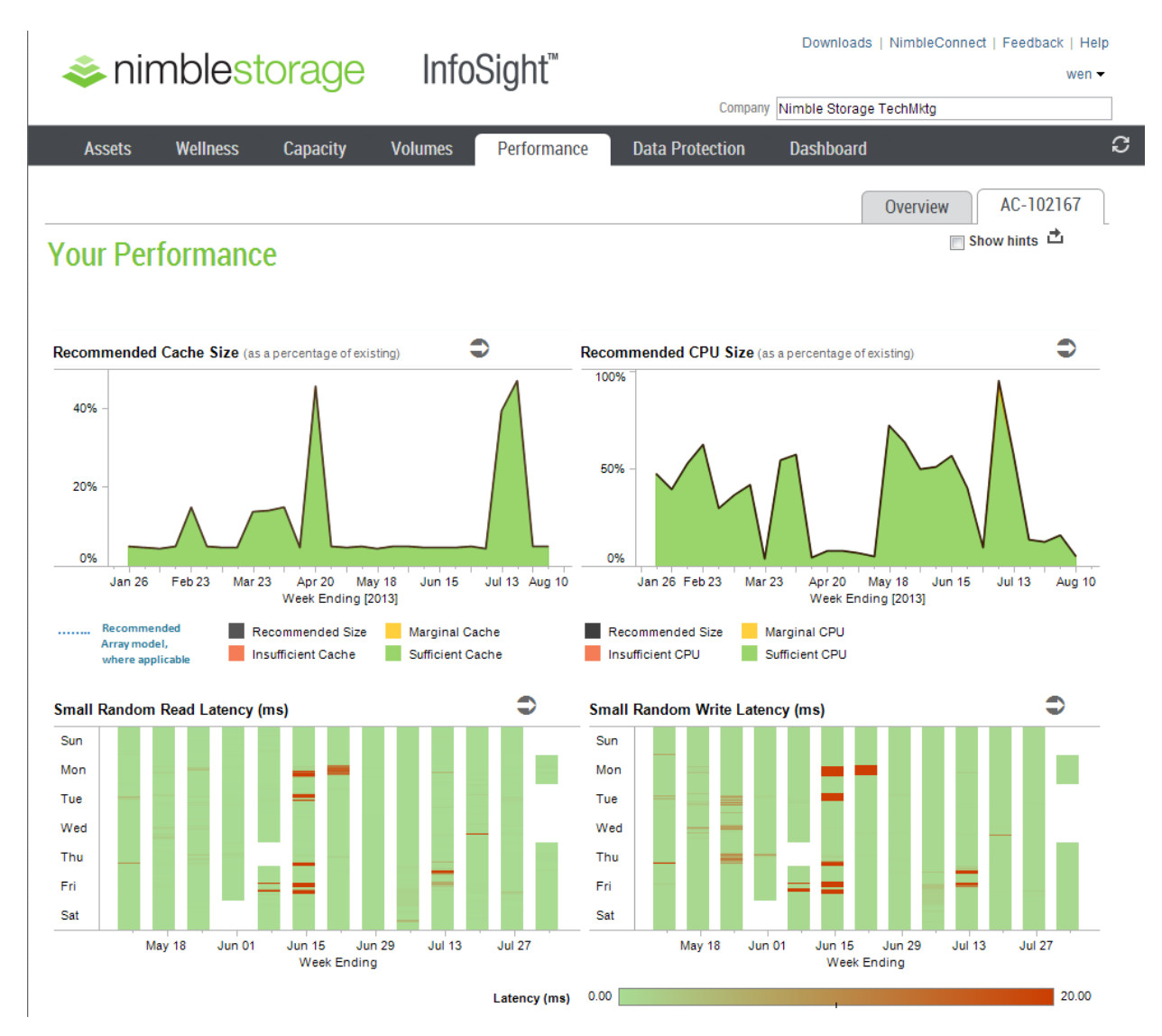

Data Protection tab shows snapshot/replication configuration for each volume within the Nimble array:

| nimblest              | torage   | InfoSight <sup>™</sup> |                      |          |          | Dow      | nload    | is   I   | Nimt     | leCo      | nnec      | t   Feedback   Help<br>wen ▼ |
|-----------------------|----------|------------------------|----------------------|----------|----------|----------|----------|----------|----------|-----------|-----------|------------------------------|
| ÷                     | Ŭ        | 0                      | Con                  | npany    | Nim      | ible S   | Stora    | ge Te    | chM      | ktg       |           |                              |
| Assets Wellness       | Canacity | Volumes Performance    | Data Protection      | n )      | D        | asht     | oar      | 1        |          |           |           |                              |
| 755Ct5 Heine55        | oupucity | Volumes Performance    | Duta Hotection       |          |          | usin     | Jour     |          |          |           |           |                              |
|                       |          |                        |                      |          |          |          |          |          | Со       | verag     | je        | Planning                     |
| Coverage              |          |                        |                      |          |          |          |          |          |          |           | - c       | how binto                    |
|                       |          |                        |                      |          |          | 1        | 1        | 1        | 1        |           | <b></b> 3 |                              |
|                       |          |                        |                      |          |          | 50       |          |          |          | gx2       | 220       |                              |
|                       |          |                        |                      | ţz       | 5        | ndon-cs2 | ktg-cs01 | ktg-cs02 | ktg-cs03 | ktg-cs46( | njose-cs  |                              |
| Legend Not Configured |          |                        |                      | napsho   | eplicat  | ol Ver   | Tay m    | m Ver    | M M      | m Ver     | Tay sa    |                              |
| OK                    | Аггау    | Volume Collection      | Volume               | <b>S</b> | <u>ک</u> | 4        | A        | 4        | ₹        | Ā         | ₹         |                              |
| Replication Partner   |          |                        | IOMETER              | 0        | 0        |          |          |          |          |           |           | <b>^</b>                     |
|                       |          |                        | ISO-Library          | 0        | 0        |          |          |          |          |           |           |                              |
|                       |          |                        | jm-Inx-cs59-vol1     | Õ        | Õ        |          |          |          |          |           |           |                              |
| Derformen en Daliau   |          |                        | im-unx-sol11-vol1    | lŏ       | ŏ        |          |          |          |          |           |           |                              |
|                       |          |                        | im was 2012 byo      | 1×       | 18       |          |          |          |          |           |           |                              |
| V (~")                |          |                        | Jin-wris-2012-rive   | 18       | 12       |          |          |          |          |           |           |                              |
| archive-32k-nc        |          |                        | Knoppu1-LoadiO-volu. | 0        | 0        |          |          |          |          |           |           |                              |
| v auto1               |          |                        | LiveDemoVol          | 0        | 0        |          |          |          |          |           |           |                              |
|                       |          |                        | MC-clone-031213      | 0        | 0        |          |          |          |          |           |           |                              |
| Z Exchange            |          |                        | MC-test-1001         | 0        | 0        |          |          |          |          |           |           |                              |
| V Hyper-V CSV         |          |                        | MC-test-1003         | 0        | 0        |          |          |          |          |           |           |                              |
| IOmeter-4K-AC         |          |                        | MM-Jump1-Perf        | 0        | 0        |          |          |          |          |           |           | E                            |
| V IOmeter-8K-AC       |          |                        | MM-VDI-Example       | Ō        | Õ        |          |          |          |          |           |           |                              |
| IOmeter-32K-AC        |          |                        | newSJProduction      | lŏ       | ŏ        |          |          |          |          |           |           |                              |
| SCSI-Boot             |          |                        | NS AustinData        | 18       | 6        |          |          |          |          |           |           |                              |
| LogFiles              |          |                        | NG-AustinData        | 12       | 12       |          |          |          |          |           |           |                              |
| V Oracle              |          |                        | NS-AustinLogs        | 10       | 2        |          |          |          |          |           |           |                              |
| oradb AC              |          |                        | NS-Commvault         | 0        | 0        |          |          |          |          |           |           |                              |
| oradb-normal          |          |                        | NS-Commvault-Backups | 0        | 0        |          |          |          |          |           |           |                              |
| vialogs-8k-nc         |          |                        | NS-DB-Delete-Me      | 0        | 0        |          |          |          |          |           |           |                              |
| vialogs-ok-nc         |          |                        | NS-Exch-A            | 0        | 0        |          |          |          |          |           |           |                              |
| veguential32k         |          |                        | NS-Exch-DB-KrollTest | 0        | 0        |          |          |          |          |           |           |                              |
| SQL Server 2012       |          |                        | NS-Exch-DC           | 0        | 0        |          |          |          |          |           |           |                              |
| SQL Server Logs       |          |                        | NS-Exch-Rec-Databas  | lõ.      | lõ       |          |          |          |          |           |           |                              |
| SQLServer             |          |                        | NS-Exch-Rec-Logs     |          | 6        |          |          |          |          |           |           |                              |
| VMware ESX            |          |                        | NS Filer             | 10       | 6        |          |          |          |          |           |           |                              |
| VMware ESX 5          |          |                        | NO-1 1105            | 10       | 0        |          |          |          |          |           |           |                              |

Dashboard tab shows summary reports of space savings through compression, data protection level for each volume, snapshot retention duration as well as upgrade recommendations based on workload

| < nimbles                                   | storage               | Info         | Sight <sup>™</sup> | Compan            | Downloads   Nim<br>y Nimble Storage Techl | bleConnect   Feedback   Help<br>wen ▼<br>Iktg |
|---------------------------------------------|-----------------------|--------------|--------------------|-------------------|-------------------------------------------|-----------------------------------------------|
| Assets Wellness                             | Capacity              | Volumes      | Performance        | Data Protection   | Dashboard                                 | C                                             |
| Executive Dasis                             | nboard                |              |                    |                   |                                           | 🗐 Show hints 📩                                |
|                                             | 050 57 710            |              |                    |                   | •                                         |                                               |
| 15.54 TIB                                   | 350.57 TIB            |              |                    | Nimble Feature    | Space Savings                             |                                               |
|                                             |                       |              |                    | Compression       | 12.29 TiB                                 |                                               |
| Space used on your<br>Nimble Storage arrays |                       | Space Saving | gs = 96%           | Thin Provisioning | 335.09 TiB                                |                                               |
| minute storage anays                        |                       |              |                    | Zero Copy Clone   | 3.19 TiB                                  |                                               |
| Equivalent space needed of Data Protection  | on traditional arrays | S            |                    |                   |                                           |                                               |
|                                             |                       | >            |                    |                   | Performance                               | Policy Category                               |
|                                             | KFU 4                 | ·            |                    |                   | Custom                                    |                                               |
| 6 -                                         |                       | 20.49/       |                    |                   | Nimble D                                  | e<br>efault                                   |
|                                             |                       | 20.4%        |                    |                   | Oracle                                    | onden                                         |
| o 4-                                        |                       |              |                    |                   | SQL                                       |                                               |
| ata (TiB                                    |                       |              |                    |                   | VMware                                    |                                               |
| <u>م</u><br>2 –                             |                       | 68.7%        |                    |                   |                                           |                                               |
| 0 100.0%                                    | 96.8                  | 1%           | 100.0%             | _                 |                                           |                                               |
| 00:01:00 00:02:00                           | 00:05:00 01:00        | ):00 1 day   | 7 days Oth         | er                |                                           |                                               |
|                                             | Schedule              | e Intervals  |                    |                   |                                           |                                               |

#### Summary

When you virtualize business critical applications such as Microsoft Exchange, SQL and SharePoint, be sure to design the architecture with the four key pillars of requirements in mind: availability, performance, data protection and operational management. This document highlights the key design principles and best practices that address the requirements from all four pillars. Virtualize with confidence using SmartStack, powered by Cisco, VMware and Nimble Storage.

|        | ()                         |                     |
|--------|----------------------------|---------------------|
| Vendor | Component Model(Quantity)  | Software/OS Version |
| Cisco  | UCS B200 M3 Blade          | 2.1(1e)             |
|        | Server(x2)                 |                     |
|        | UCS Fabric Interconnect    |                     |
|        | 6248(x2)                   |                     |
| Nimble | CS220G(x1)                 | 1.4.6               |
| VMware | vSphere ESXi (Standard)    | 5.1                 |
|        | vSphere vCenter Server     | 5.1                 |
|        | (Standard)                 |                     |
|        | vCenter Operations Manager | 5.7                 |

# Appendix A: Build of Materials (B.O.M)

#### Note:

The B.O.M listed above is a reference design of an environment capable of supporting 500+ users with business critical applications. Customers and partners are welcome to use different models of equipment from Cisco for compute, and Nimble for Storage. For example, Cisco UCS C-series rack mountable servers or other blade models, and a Nimble CS400 series could be used in place of the CS200 series, depending on the workload and capacity needs.

# Appendix B: Validation for 500-User Business Critical Applications Environment

#### High Level Environment Overview:

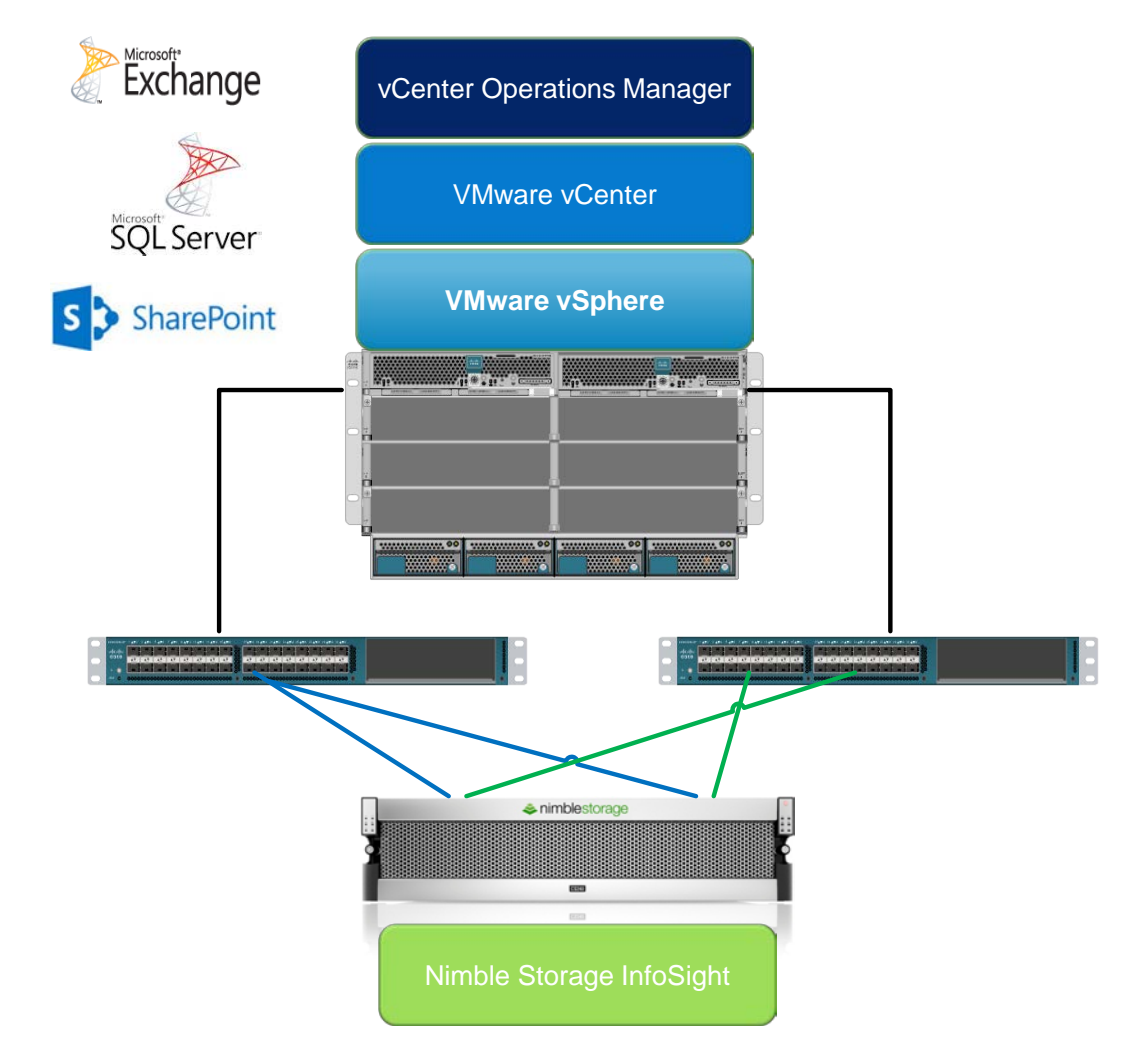

Exchange 2010:

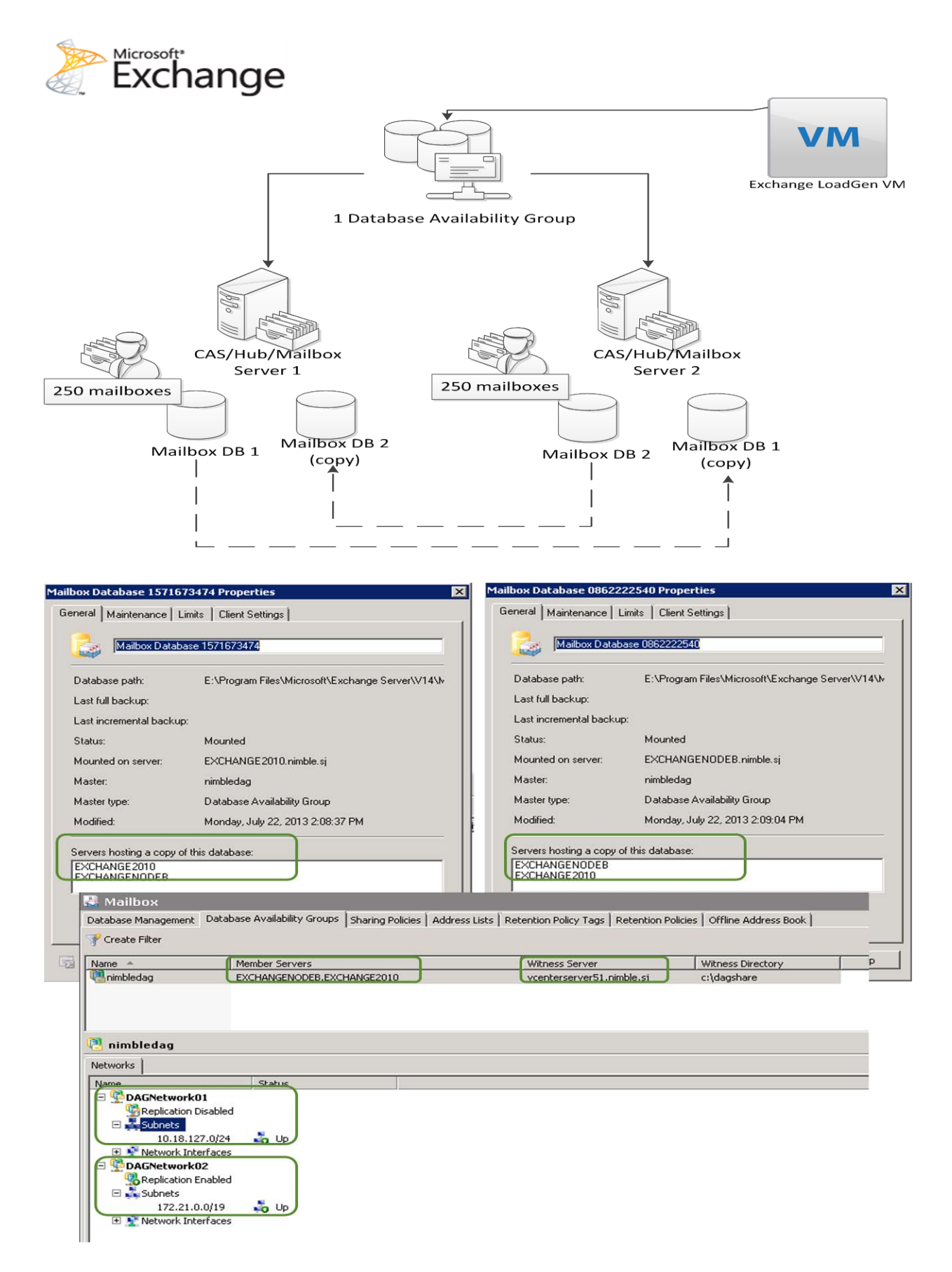

#### SQL 2012 and SharePoint 2013:

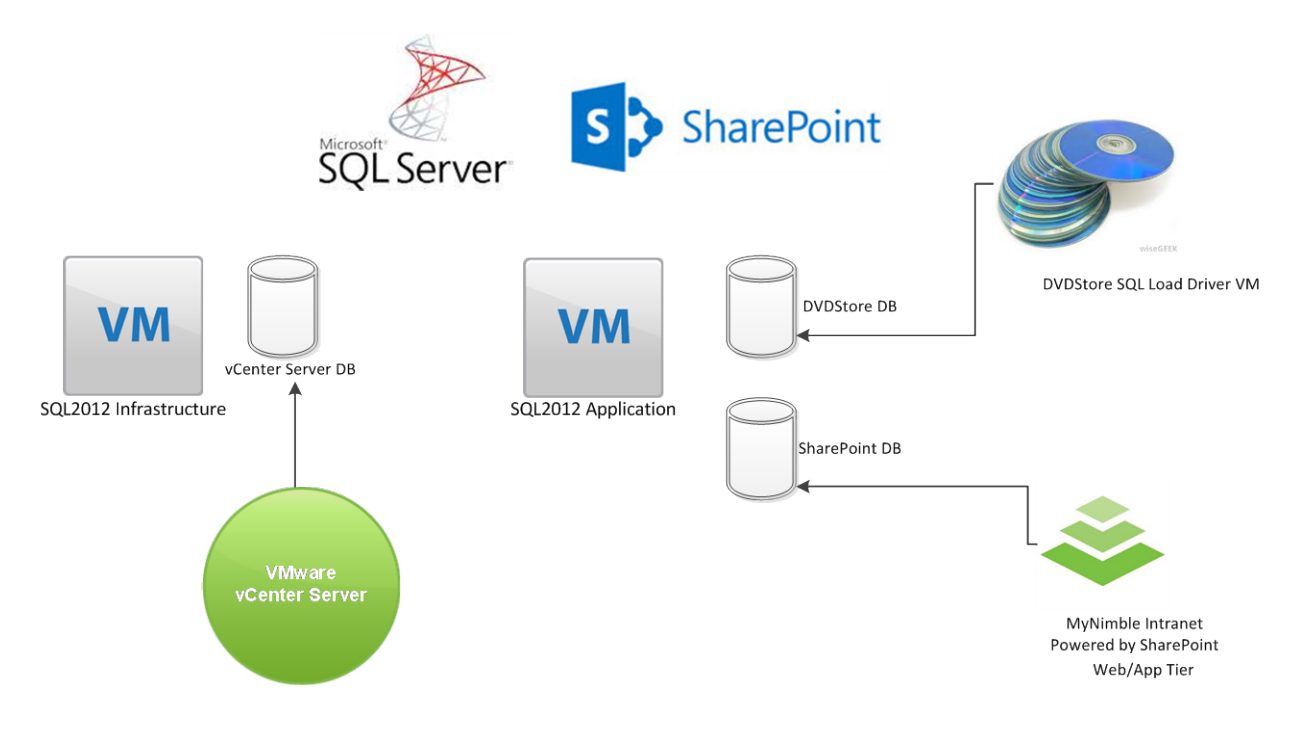

In case you are wondering how the SmartStack solution performs with real applications, here are the details of the validation:

In short, the physical servers, VMs hosting the applications, and the Nimble CS220G array did not show any signs of resource starvation. The environment could definitely take on additional workload. We leverage vCenter Operations Manager to determine the impact of running all workloads simultaneously, and here are the results:

Summary of observations:

- Mixture of Exchange, SQL and Sharepoint workload shows both random and sequential read and write, with bursts of up to 15000 IOPS
- The SmartStack architecture is well equipped to handle the mixture of workloads without signs of resource starvation for CPU, memory, network or storage (as shown in vCenter Operations charts below)
- Nimble CS220G array shows average latency of under 2 ms for both read and write IO

Details:

| Application             | Validation Tool | Workload Profile          |
|-------------------------|-----------------|---------------------------|
| Microsoft Exchange 2010 | LoadGen Version | 500 1GB mailboxes (250 in |
| _                       | 14.01.0180.003  | each DAG node with cross  |
|                         |                 | replication); Outlook 150 |

|                           |                          | action profile (150<br>messages/day); total of 10<br>hour test simulating 8 hour<br>busy work day                       |
|---------------------------|--------------------------|----------------------------------------------------------------------------------------------------|
| Microsoft SQL Server 2012 | DVDStore Version 2.1     | Large DVDStore database<br>with 1 million customers and 2<br>million DVD products                                       |
| Microsoft Sharepoint 2013 | Nimble Storage employees | Day-to-day cross functional<br>usage of Sharepoint farms for<br>page creation, modification,<br>file upload and sharing |

NOTE: Validation was conducted with all three workloads running simultaneously

Results:

Exchange LoadGen Test Report

| Microsoft Excha                              | ange Load Gene                           | rator 2010                                        |                                                        |                   |              |                    | Windows Ser     |  |  |  |  |  |
|----------------------------------------------|------------------------------------------|---------------------------------------------------|--------------------------------------------------------|-------------------|--------------|--------------------|-----------------|--|--|--|--|--|
|                                              |                                          |                                                   |                                                        |                   |              |                    |                 |  |  |  |  |  |
| Welcome                                      | View Load Gor                            | erator 2010 Repo                                  | rt                                                     |                   |              |                    |                 |  |  |  |  |  |
| Stat a new test                              | VIEW LOAD GEI                            | ielator zo io nepo                                | 11                                                     |                   |              |                    |                 |  |  |  |  |  |
|                                              |                                          |                                                   |                                                        |                   |              |                    |                 |  |  |  |  |  |
|                                              | Microsoft Exchange Server Load Generator |                                                   |                                                        |                   |              |                    |                 |  |  |  |  |  |
| ee also                                      |                                          | v                                                 |                                                        |                   |              |                    |                 |  |  |  |  |  |
| Exchange Load Generator                      | Test Result Summary                      |                                                   |                                                        |                   |              |                    |                 |  |  |  |  |  |
| 2010 Help About Exchange Load Generator 2010 | Result:                                  |                                                   | Succeeded                                              |                   |              |                    |                 |  |  |  |  |  |
|                                              | Topology Configuration                   | 00                                                | 101475 F                                               |                   |              |                    |                 |  |  |  |  |  |
|                                              | Total number of use                      | around:                                           | NUTBLE                                                 |                   |              |                    |                 |  |  |  |  |  |
|                                              | Total number of use                      | r groups.<br>rs:                                  | 500                                                    |                   |              |                    |                 |  |  |  |  |  |
|                                              | Total number of dist                     | ribution lists:                                   | 0                                                      |                   |              |                    |                 |  |  |  |  |  |
|                                              | Total number of dyn                      | amic distribution lists:                          | 0                                                      |                   |              |                    |                 |  |  |  |  |  |
|                                              | Total number of con                      | tacts:                                            | 0                                                      |                   |              |                    |                 |  |  |  |  |  |
|                                              | Total number of ext                      | ernal recipients:                                 | 0                                                      |                   |              |                    |                 |  |  |  |  |  |
|                                              |                                          |                                                   |                                                        |                   |              |                    |                 |  |  |  |  |  |
|                                              | Simulation Statistics                    |                                                   |                                                        |                   |              |                    |                 |  |  |  |  |  |
|                                              | Simulation started:                      |                                                   | 7/23/2013 12:1                                         | 5:49 AM           |              |                    |                 |  |  |  |  |  |
|                                              | Scheduled run lengt                      | h:                                                | 00D:10H:00M:0                                          | 05                |              |                    |                 |  |  |  |  |  |
|                                              | Actual run length:                       |                                                   | 00D:10H:00M:0                                          | 05                |              |                    |                 |  |  |  |  |  |
|                                              | Stress mode:                             |                                                   | False                                                  |                   |              |                    |                 |  |  |  |  |  |
|                                              | Remote:                                  |                                                   | raise                                                  |                   |              |                    |                 |  |  |  |  |  |
|                                              | * Note that if the load generation       | us<br>or client only runs user aroups with script | ed modules, its task counters are expected to be zero. |                   |              |                    |                 |  |  |  |  |  |
|                                              | Туре                                     | Name                                              | Task Exceptions                                        | Task Queue Length | Task Skipped | Tasks Completed    | Task Dispatched |  |  |  |  |  |
|                                              | Master                                   | EXCHANGELOADGEN                                   | 0                                                      | 0                 | 0            | 113125             | 113125          |  |  |  |  |  |
|                                              | - UserGroups                             |                                                   |                                                        |                   |              |                    |                 |  |  |  |  |  |
|                                              | Name                                     | Succeeded                                         | Client Type                                            | Action Profile    | User Count   | Tasks per User Day | TasksCompleted  |  |  |  |  |  |
|                                              | ⊞ UserGroup1                             | Succeeded                                         | Outlook 2007 Online                                    | Outlook_150       | 500          | 181                | 113125          |  |  |  |  |  |
|                                              | Generated by Microsoft Exchan            | ge.Swordfish (14.01.0180.003)                     |                                                        |                   |              |                    |                 |  |  |  |  |  |

Expanding on the Usage tasks completed

View Load Generator 2010 Report

| UserGroups    |                            |                     |                |            |                    |                        |                            |
|---------------|----------------------------|---------------------|----------------|------------|--------------------|------------------------|----------------------------|
| Name          | Succeeded                  | Client Type         | Action Profile | User Count | Tasks per User Day | TasksC                 | ompleted                   |
| UserGroup1    | Succeeded                  | Outlook 2007 Online | Outlook_150    | 500        | 181                | 113125                 |                            |
| E Active User | s Statistics               |                     |                |            |                    |                        |                            |
| Active Use    | Active User Count Duration |                     |                |            |                    |                        |                            |
| 500           | 500 10:00:00               |                     |                |            |                    |                        |                            |
| 🖃 Task Execut | Task Execution Statistics  |                     |                |            |                    |                        |                            |
| Task Name     | 2                          |                     |                |            | Count              | Actual Distribution(%) | Configured Distribution(%) |
| AddPublicD    | elegateTask                |                     |                |            | 0                  | 0                      | 0                          |
| BrowseAdd     | vseAddressBookTask         |                     | 0              | 0          | 0                  |                        |                            |
| BrowseCale    | vseCalendarTask            |                     |                | 8159       | 7                  | 7                      |                            |
| BrowseCont    | tactsTask                  |                     |                |            | 6899               | 6                      | 6                          |
| BrowsePubl    | icFolderTask               |                     |                |            | 0                  | 0                      | 0                          |
| BrowseTask    | ∕s⊺ask                     |                     |                |            | 581                | 0                      | 0                          |
| CreateCont    | actTask                    |                     |                |            | 646                | 0                      | 0                          |
| CreateFolde   | erTask                     |                     |                |            | 0                  | 0                      | 0                          |
| CreateTask    | Task                       |                     |                |            | 630                | 0                      | 0                          |
| DeleteMailT   | ask                        |                     |                |            | 0                  | 0                      | 0                          |
| DownloadO.    | abTask                     |                     |                |            | 606                | 0                      | 0                          |
| EditRulesTa   | sk                         |                     |                |            | 0                  | 0                      | 0                          |
| EditSmartF    | oldersTask                 |                     |                |            | 602                | 0                      | 0                          |
| ExportMailT   | ask                        |                     |                |            | 0                  | 0                      | 0                          |
| InitializeMai | ilboxTask                  |                     |                |            | 0                  | 0                      | 0                          |
| LogoffTask    |                            |                     |                |            | 1898               | 1                      | 1                          |
| LogonTask     |                            |                     |                |            | 0                  | 0                      | 0                          |
| MakeAppoir    | MakeAppoIntmentTask        |                     |                |            | 655                | 0                      | 0                          |
| ModuleInitT   | ask                        |                     |                |            | 1                  | 0                      | 0                          |
| MoveMailTa    | sk                         |                     |                |            | 0                  | 0                      | 0                          |
| PostFreeBu    | syTask                     |                     |                |            | 2486               | 2                      | 2                          |
| PublicFolde   | PublicFolderPostTask       |                     |                |            | 0                  | 0                      | 0                          |
| PublishCerti  | PublishCertificatesTask    |                     |                |            | 0                  | 0                      | 0                          |
| ReadAndPro    | ReadAndProcessMessagesTask |                     |                |            |                    | 66                     | 66                         |
| RequestMe     | RequestMeetingTask         |                     |                |            |                    | 1                      | 1                          |
| SearchTask    | SearchTask                 |                     |                |            | 0                  | 0                      | 0                          |
| SendMailTa    | SendMailTask               |                     |                |            |                    | 11                     | 11                         |
| ViewContac    | tDetailsTask               |                     |                |            | 0                  | 0                      | 0                          |

#### **DVDStore Results**

- Total test run duration: 36018 minutes (~10 hours)
- Total transactions completed: 1892280 orders
- Total new customers added: 378376
- Total number of browse during run: 5677543
- Total number of purchases: 1892280
- Average latency per second to login to DVDStore: 6 millisecond
- Average latency to add new customer: 1 millisecond
- Average latency to browse catalog: 1 millisecond
- Average latency to purchase: 9 millisecond

Final (7/23/2013 10:22:10 AM): et=36018.9 n\_overall=1892280 opm=3152 rt\_tot\_last n\_max=220 rt\_tot\_avg=18 n\_login\_overall=1513904 n\_newcust\_overall=378376 n\_brows e\_overall=5677543 n\_purchase\_overall=1892280 rt\_login\_avg\_msec=6 rt\_newcust\_avg\_ msec=1 rt\_browse\_avg\_msec=1 rt\_purchase\_avg\_msec=9 rt\_tot\_sampled=16 n\_rollbacks \_overall=511 rollback\_rate = 0.0%

Thread 0: exiting Controller (7/23/2013 10:22:11 AM): all threads stopped, exiting n\_purchase\_from\_start= 1894362 n\_rollbacks\_from\_start= 511 Run over

#### **Sharepoint Access**

Nimble employees across HR, Engineering, QA, Product Management, Marketing, IT and Sales all had access to "MyNimble" (Nimble's intranet backed by Sharepoint 2013 with SQL 2012 back-end). All team members were able to access various intranet pages, upload and edit shared documents, while Exchange Loadgen and DVDStore workloads were running on the SmartStack.

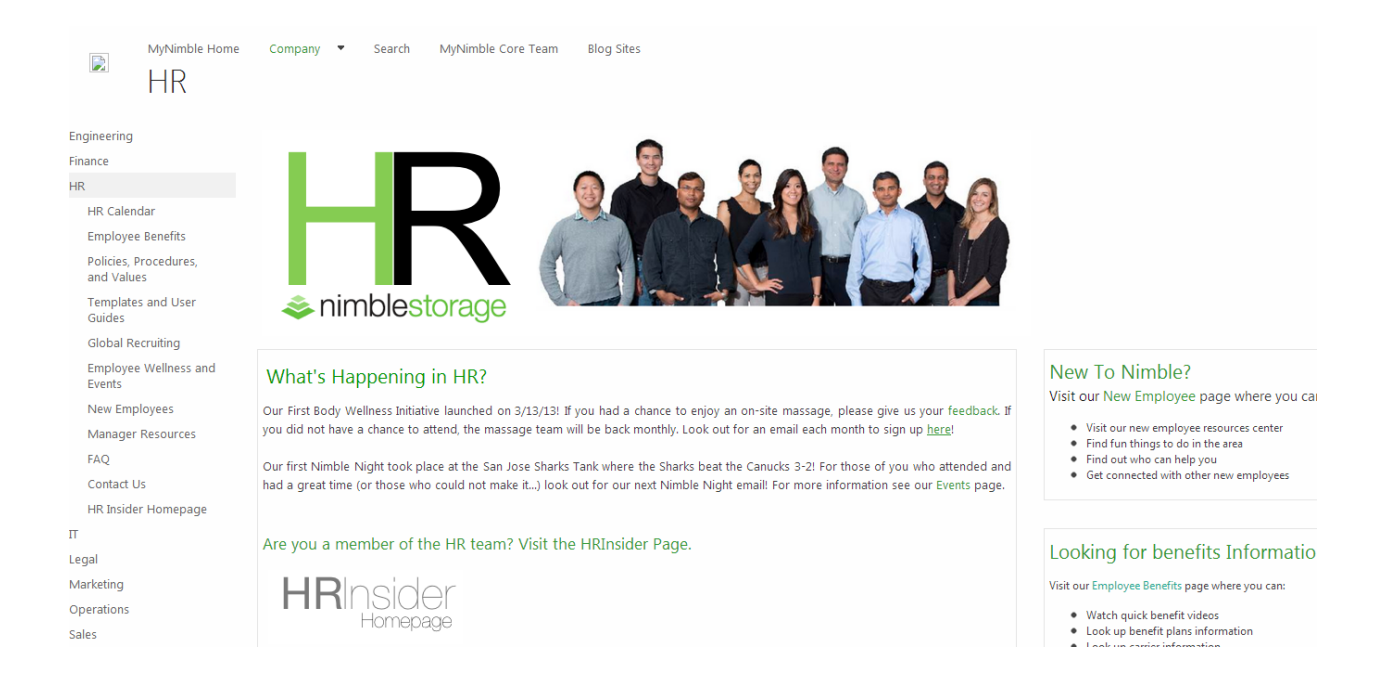

| BROWSE PAGE                                                         |                                                                                                    |                |  |  |  |
|---------------------------------------------------------------------|----------------------------------------------------------------------------------------------------|----------------|--|--|--|
| s>                                                                  | Nimble TME Playground                                                                                  |                |  |  |  |
| Libraries<br>Lists<br>Recent<br>Documents<br>Tasks<br>Site Contents | Welcome to the Document Cen<br>Use this site to create, work on, and store documents. This site can be | ter            |  |  |  |
|                                                                     | Newest Documents                                                                                       | Modified By Me |  |  |  |
|                                                                     | VDL bootcamp_session_2_3                                                                               | m bent         |  |  |  |
| Q1 V0Lbootcamp_session_1                                            |                                                                                                    | airfare        |  |  |  |
|                                                                     |                                                                                                    |                |  |  |  |
|                                                                     | S bent                                                                                                 |                |  |  |  |
|                                                                     | arrare                                                                                                 |                |  |  |  |
|                                                                     | 🛃 wenster                                                                                              |                |  |  |  |

# **Resource Utilization**

ESXi Server1 Resource Utilization:

| Vmware vCenter Operations Manager                                                                                                    |                                                                                                    |  |  |  |  |  |  |
|----------------------------------------------------------------------------------------------------|----------------------------------------------------------------------------------------------------|--|--|--|--|--|--|
| <ul> <li>✓ III</li> <li>▲ S World</li> </ul>                                                                                                    | image: bizappesx4.sedemo.lab     Actions →       Dashboard     Environment     Operations                                                           |  |  |  |  |  |  |
| VCenter Biz App     Mimble San Jose     Im BizApp                                                                                                    | Details Events All Metrics                                                                                                    |  |  |  |  |  |  |
| <ul> <li>bizappesx4.sedemo.lab</li> <li>godzilla.sedemo.lab</li> <li>ExchangeDB</li> <li>Exchangelog</li> <li>Infrastructure</li> <li>bizappVMswap</li> <li>iSCSI-boot-godzilla</li> <li>sql2012db</li> <li>sql2012log</li> <li>SQL2012</li> <li>Sharepoint2013</li> <li>exchangenodeb</li> <li>vCenterServer51</li> </ul> | Workload (Host : bizappesx4.sedemo.lab : Running) $\int \int \int \int \int \int \int \int \int \int \int \int \int \int \int \int \int \int \int $ |  |  |  |  |  |  |
|                                                                                                    | CPU 35%                                                                                                    |  |  |  |  |  |  |
|                                                                                                    | MEM 5%                                                                                                    |  |  |  |  |  |  |
|                                                                                                    | DISK I/0 4%                                                                                                    |  |  |  |  |  |  |
|                                                                                                    | NET I/0 12%                                                                                                    |  |  |  |  |  |  |

ESXi Server 2 Resource Utilization:

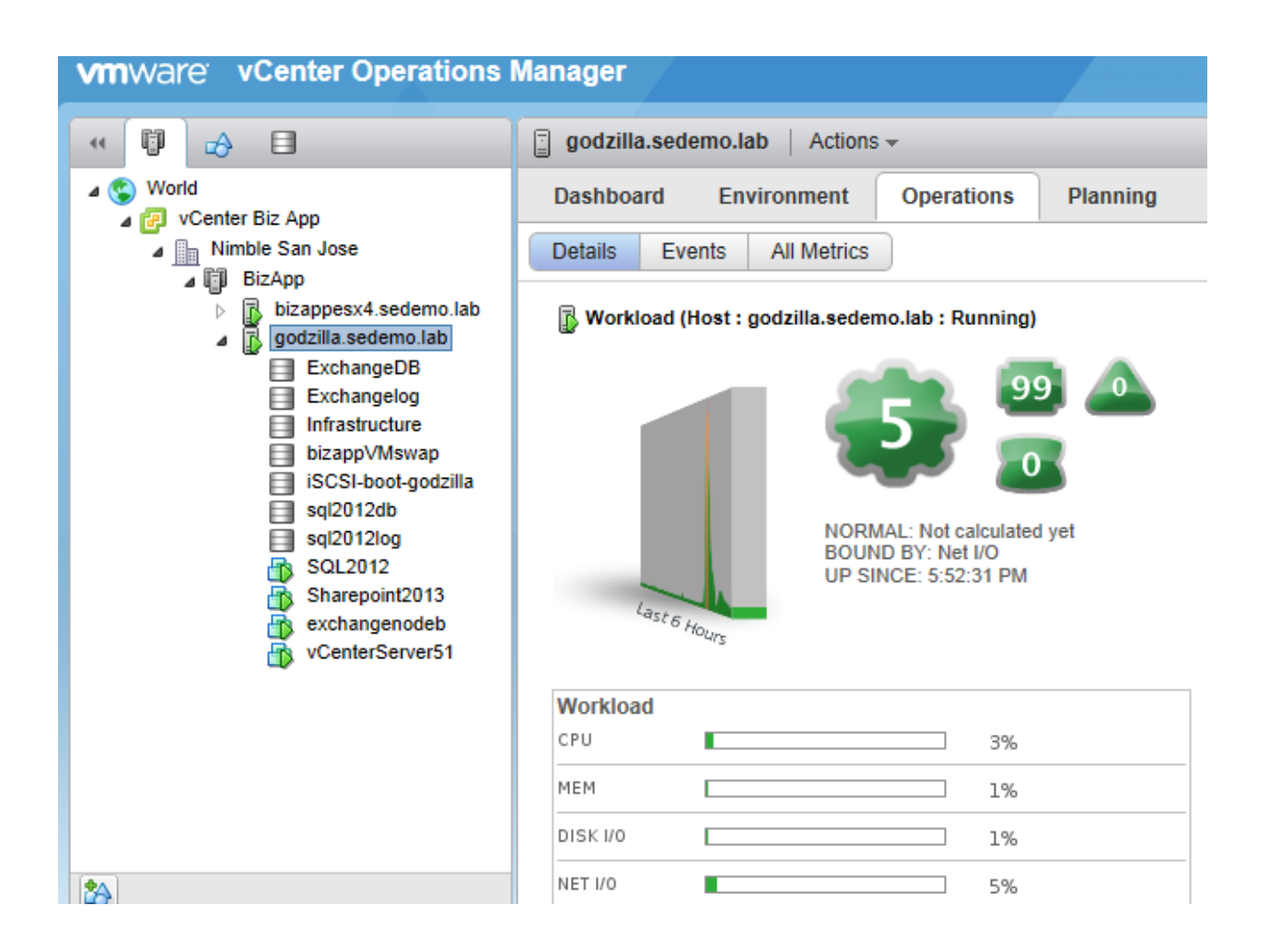

Exchange DAG node 1 Resource Utilization:

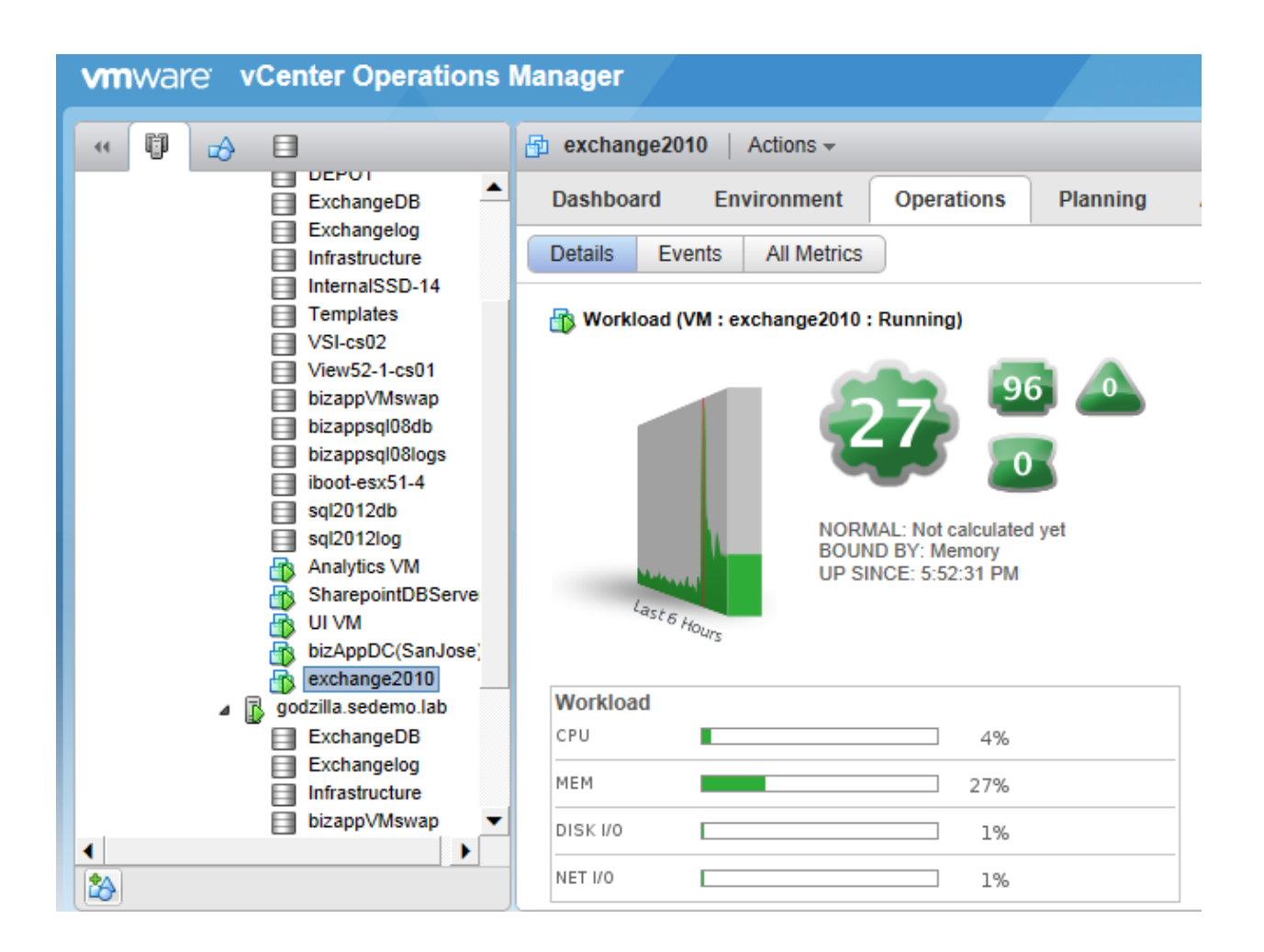

Exchange DAG group node 2 Resource Utilization:

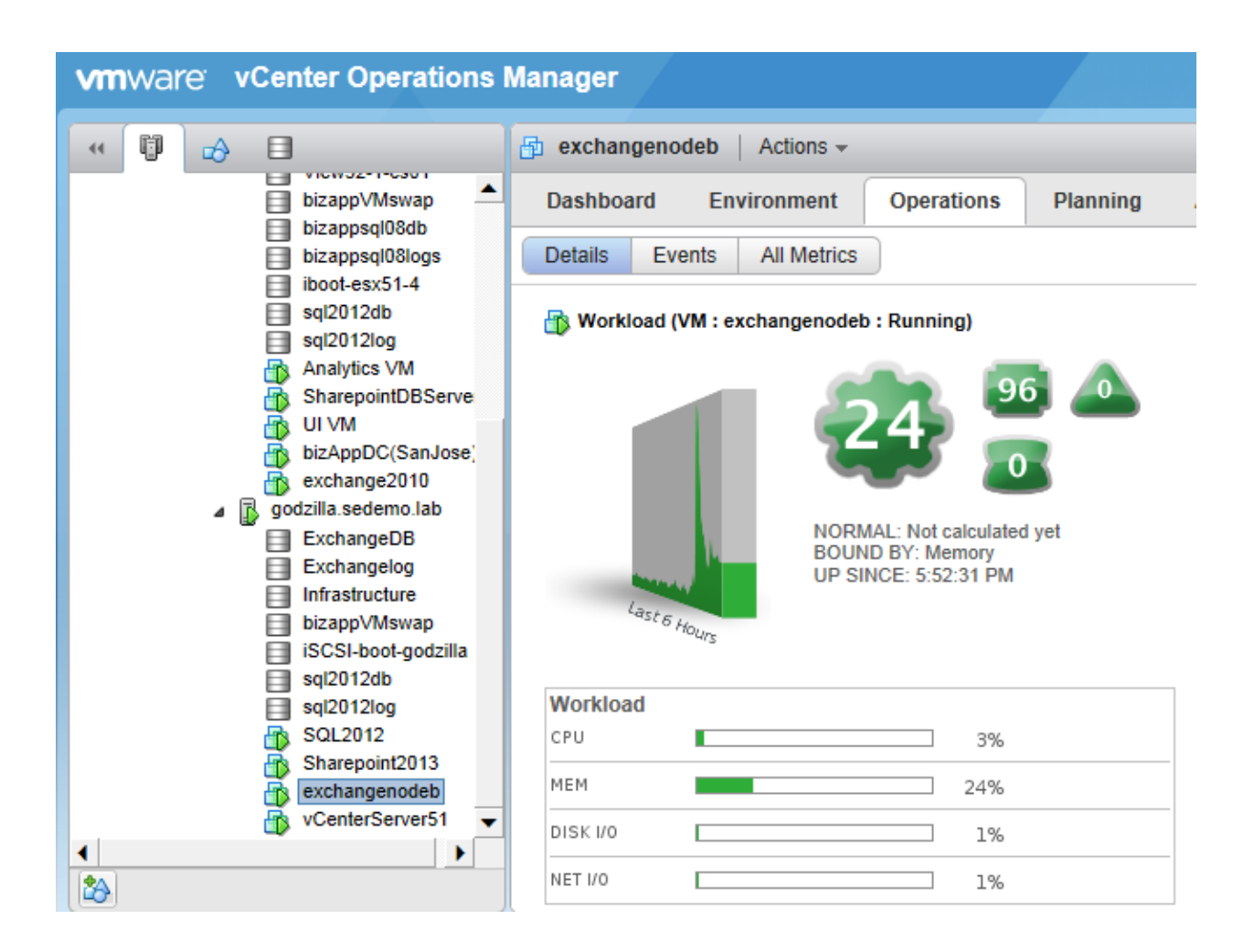

SQL DB serving DVDStore and Sharepoint databases Resource Utilization:

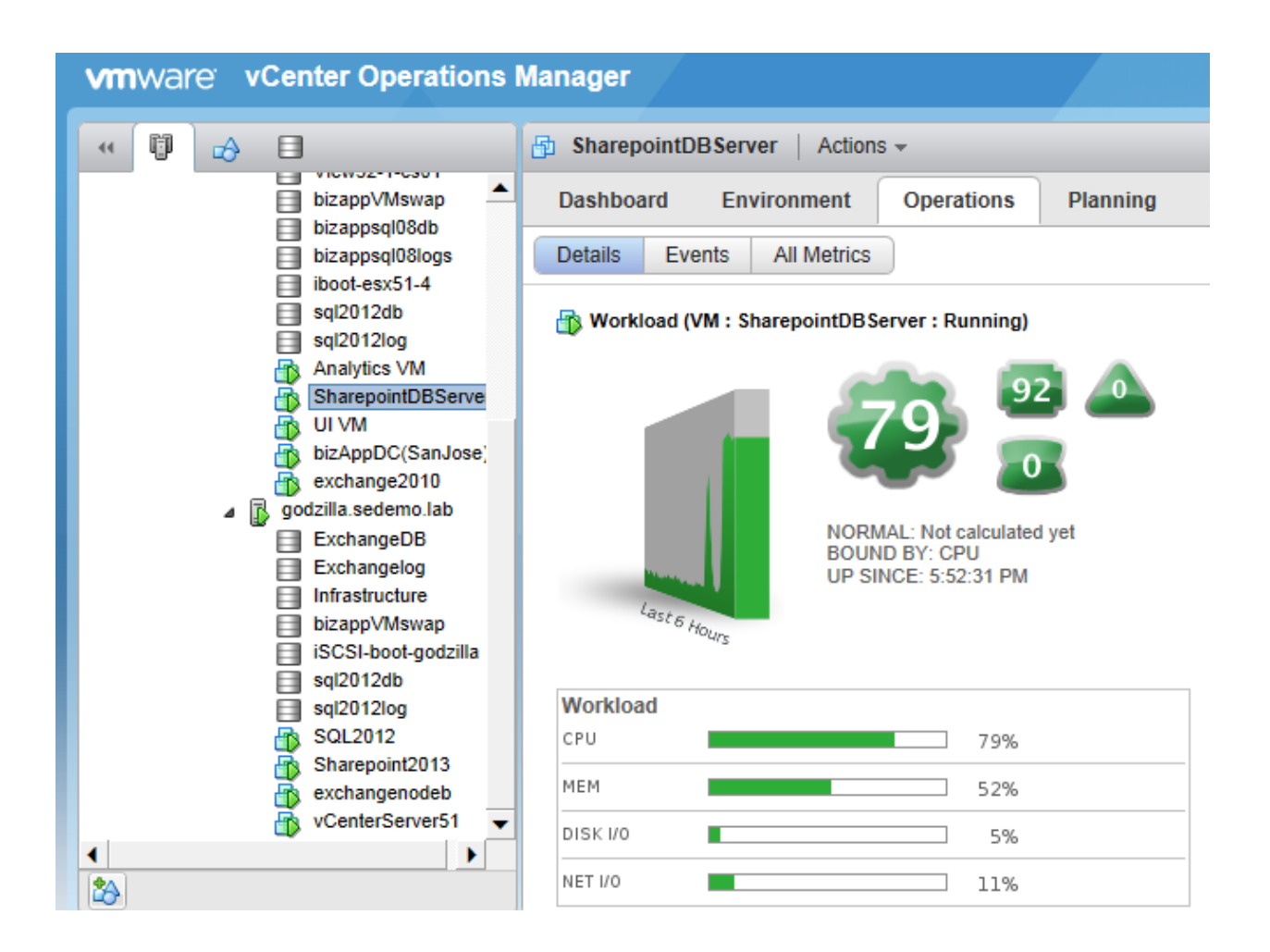

Nimble Storage CS220G Array IOPS and Latency chart:

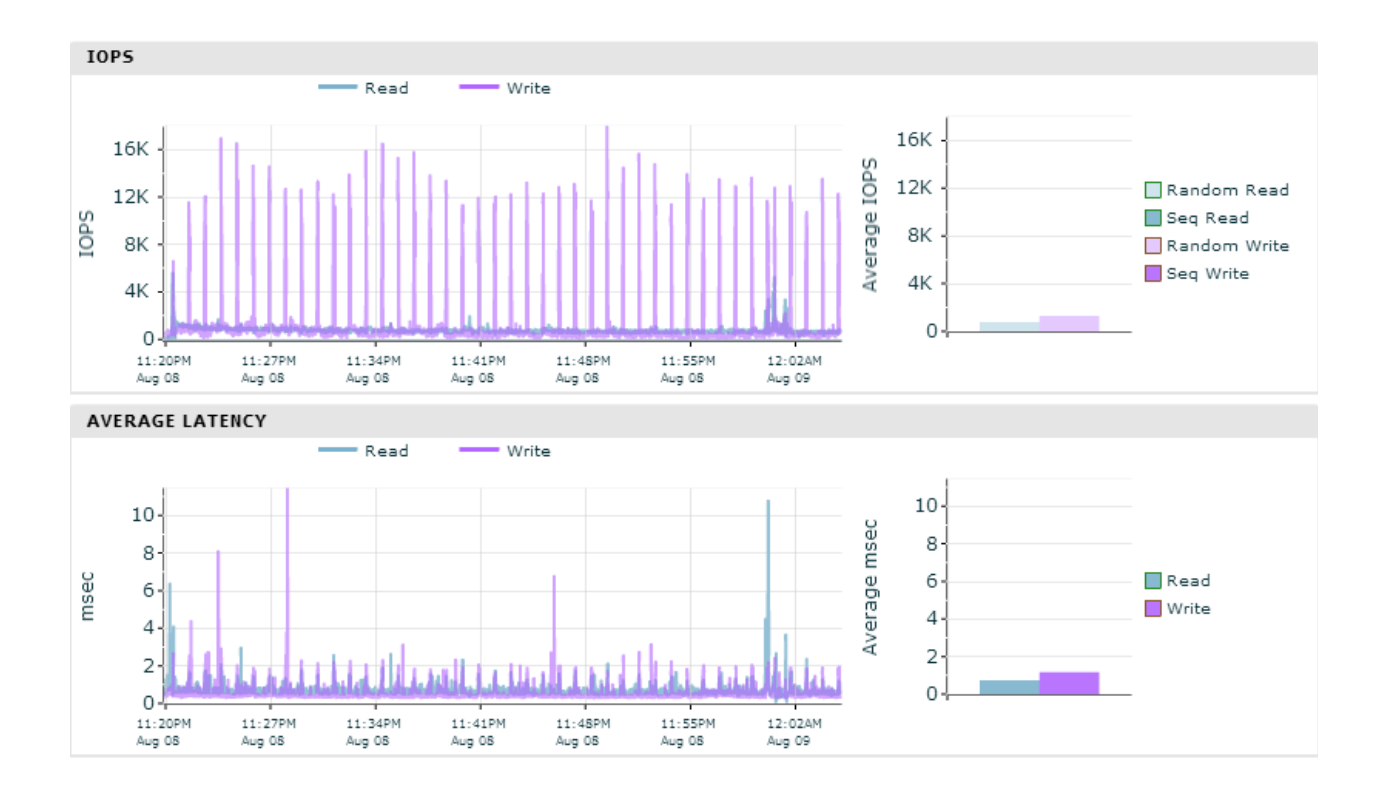

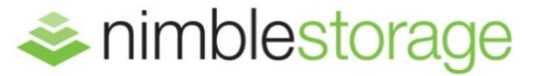

2740 Zanker Road, San Jose, CA 95134 Phone: 877-364-6253; 408-432-9600 Email: <u>info@nimblestorage.com</u> www.nimblestorage.com

© 2013 Nimble Storage, Inc. Nimble Storage, CASL, InfoSight, SmartStack, and NimbleConnect are trademarks or registered trademarks of Nimble Storage. All other trade names are the property of their respective owners. RA-SMTK-BCA-0813